GUIA DE REFERENCIA PARA ADQUISICIÓN DE MAQUINARIA DEL PLAN DE RENOVACIÓN DEL PARQUE NACIONAL DE MAQUINARIA AGRÍCOLA <RENOVE 22 >

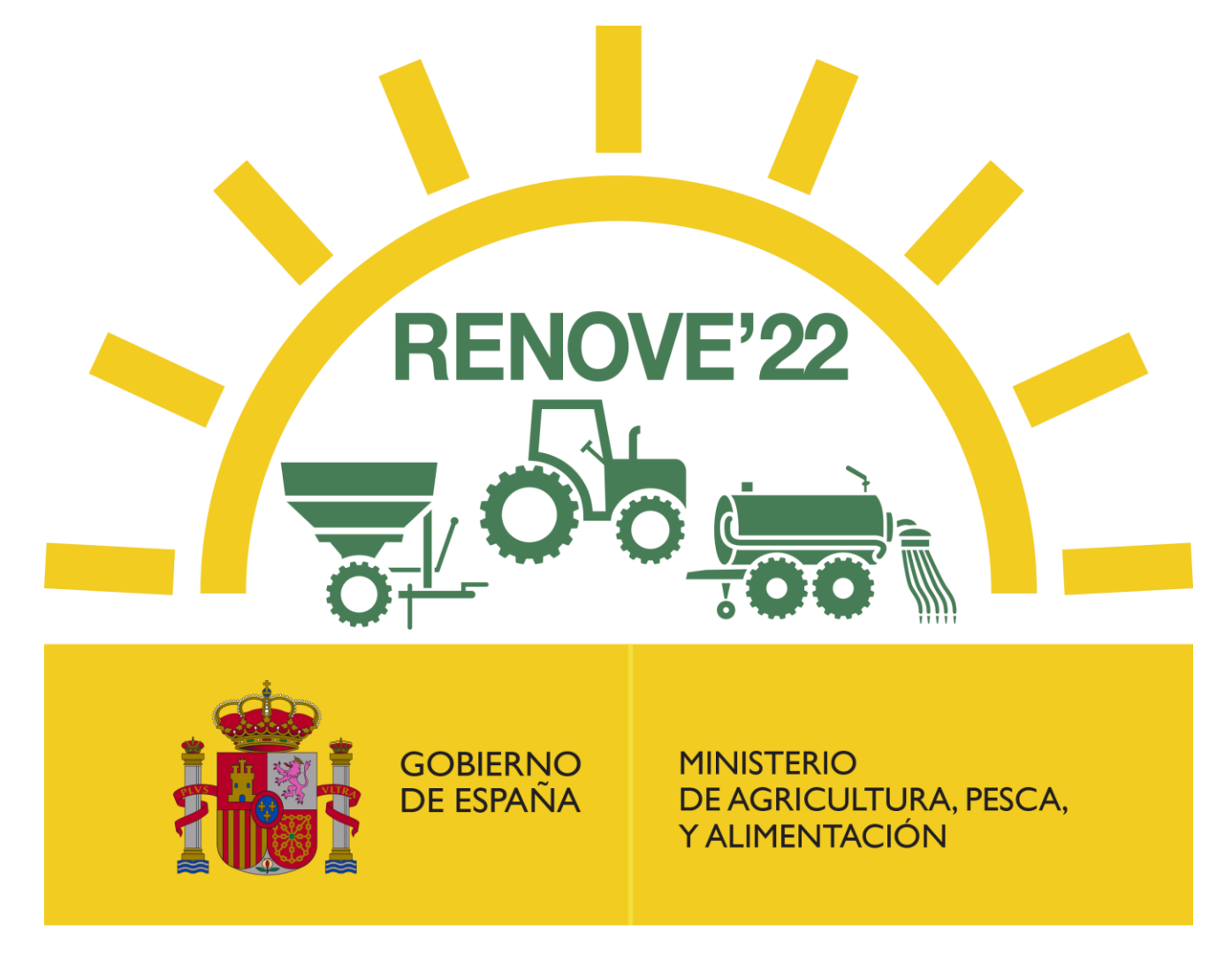

Versión 1.0 – Junio 2022

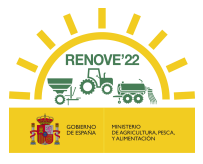

## ÍNDICE

| 1.   | INTR   | RODUCCIÓN                                                        | 3  |
|------|--------|------------------------------------------------------------------|----|
| 2.   | ACC    | ESO AL PLAN RENOVE 2022                                          | 3  |
| З.   | ALTA   | A DE NUEVO BENEFICIARIO RENOVE                                   | 6  |
| 3.1. | Resta  | ablecer Contraseña 1                                             | 10 |
| 3.2. | Recu   | ıperar usuario 1                                                 | 11 |
| 3.3. | Anula  | ar beneficiario 1                                                | 12 |
| 4.   | ACC    | ESO SISTEMA GESTIÓN RENOVE 22 1                                  | 13 |
| 4.1. | Inicio | )                                                                | 14 |
| 4.2. | Lista  | do de maquinaria 1                                               | 14 |
| 4.3. | Cons   | sulta de fondos 1                                                | 14 |
| 4.4. | Área   | Privada 1                                                        | 14 |
| 4.5. | Docu   | ımentación1                                                      | 17 |
| 4.6. | Ayud   | <i>la</i> 1                                                      | 18 |
| 5.   | NUE    | VA SOLICITUD 1                                                   | 18 |
| 5.1. | Grab   | ación de datos de la solicitud 1                                 | 19 |
| 5.1. | 1.     | Si se adquiere una maquina nueva2                                | 20 |
| 5.1. | 2.     | Si se adquiere un accesorio2                                     | 27 |
| 5.2. | Impre  | esión ficha solicitud, aporte documentación y registro solicitud | 30 |
| 6.   | SUB    | SANACIÓN SOLICITUD                                               | 38 |
| 7.   | DOC    | UMENTACIÓN DEL ACHATARRADO4                                      | 13 |
| 7.1. | Aport  | te de documentación                                              | 13 |
| 7.1. | 1.     | Si se adquiere una máquina nueva4                                | 14 |
| 7.1. | 2.     | Si se adquiere un accesorio4                                     | 15 |
| 7.2. | Regis  | stro de documentación4                                           | 15 |
| 8.   | ANU    | LACIÓN SOLICITUD                                                 | 18 |
| 9.   | RES    | UMEN ESTADOS                                                     | 19 |
| 9.1. | Estad  | dos solicitud4                                                   | 19 |
| 9.2. | Estad  | dos documentación Achat./Retirada                                | 50 |
| 10.  | ERR    | ORES FRECUENTES                                                  | 50 |
| 10.1 | 1      | Alta beneficiario                                                | 50 |
| 10.2 | 2.     | Errores de fecha                                                 | 51 |

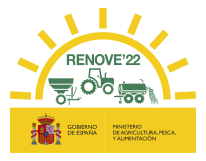

| 10.3.   | Número de inscripción en ROMA        | 52 |
|---------|--------------------------------------|----|
| 10.4.   | Fechas inscripción maquinaria        | 55 |
| 10.5.   | Aporte de documentación              | 57 |
| 10.6.   | Certificados AEAT y Seguridad Social | 57 |
| 10.7.   | Modificar dato solicitud             | 58 |
| 10.8.   | Consulta de maquinaria ROMA          | 59 |
| 11. CAL | J RENOVE                             | 60 |
| 11.1.   | Teléfono                             | 60 |
| 11.2.   | Cuentas de correo                    | 60 |

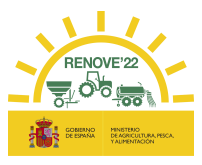

## 1. INTRODUCCIÓN

El Ministerio de Agricultura, Pesca y Alimentación pone a disposición de los interesados una aplicación informática relativa al RENOVE 2022 (Plan de Renovación del Parque Nacional de Maquinaria Agrícola para el ejercicio 2022).

El acceso se realiza en la dirección: <u>https://gestionrenove.es</u>

Este portal está optimizado para los navegadores Internet Explorer 11.0, Firefox 35.0.1 y Google Chrome 66.0 o versiones superiores de los mismos. La resolución recomendada es de 1280x1024. Para la correcta visualización del portal es necesario poder ejecutar Javascript.

## 2. ACCESO AL PLAN RENOVE 2022

Las solicitudes de ayuda deben canalizarse necesariamente a través de la aplicación informática.

Podrán ser beneficiarios de la convocatoria del Plan de Renovación del Parque Nacional de Maquinaria Agrícola para el ejercicio 2022 (RENOVE 2022):

a) Las personas físicas o jurídicas, o agrupaciones de personas físicas o jurídicas, incluidos entes sin personalidad jurídica, titulares de una explotación agraria inscrita en el Registro General de la Producción Agrícola (REGEPA) regulado en el artículo 5 del Real Decreto 9/2015, de 16 de enero, por el que se regulan las condiciones de aplicación de la normativa comunitaria en materia de higiene en la producción primaria agrícola, o en el correspondiente registro autonómico, o en el Registro de Explotaciones Ganaderas (REGA) previsto en el artículo 3 del Real Decreto 479/2004, de 26 de marzo, por el que se establece y regula el Registro General de Explotaciones Ganaderas, o, las cooperativas, sociedades agrarias de transformación (SAT) u otras agrupaciones agrarias, siempre que sus socios o miembros sean titulares de, al menos, en conjunto, tres de dichas explotaciones.

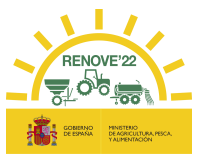

b) Las personas físicas o jurídicas que prestan servicios agromecánicos con maquinaria agrícola a la agricultura, inscritas en el Impuesto de Actividades Económicas en el epígrafe 911, en el epígrafe 912 o en el epígrafe 851.

c) Las agrupaciones de tratamientos integrados en agricultura y las agrupaciones de defensa sanitaria ganadera. Estas subvenciones solamente se destinarán para maquinaria y equipos agrícolas cuyo uso esté destinado a sus actividades específicas.

Los interesados en el PLAN RENOVE 22 deben acceder a la aplicación y darse de alta como beneficiario en **Acceso Beneficiario** del Área Privada.

| Plan Renove                   |                                                                                                    |
|-------------------------------|----------------------------------------------------------------------------------------------------|
| Inicio                        |                                                                                                    |
| Listado de maquinaria         | Acceso a Sistema de Gestión de Planes mediante usuario /                                                                         |
| Consulta de fondos            | contraseña                                                                                                    |
| Área Privada                  | introduzca su codigo de usuario y contrasena para iniciar su sesión.                                                             |
| Acceso Beneficiario           |                                                                                                    |
| Documentación                 | Usuario:                                                                                                    |
| Anexos                        | Contraseña:                                                                                                    |
| RD / Orden de la convocatoria |                                                                                                    |
| Ayuda                         | Acceso                                                                                                    |
| Ayuda contextual              | Alta beneficiario Restablecer contraseña Recuperar usuario                                                                       |
| Guía de referencia            |                                                                                                    |
| Contacto                      |                                                                                                    |
|                               | Acceso a Sistema de Gestión de Planes mediante<br>certificado digital                                                            |
|                               | Acceso                                                                                                    |
|                               | Para el acceso mediante certificado electrónico, es necesario tener instalado el certificado antes de pulsar el botón de acceso. |

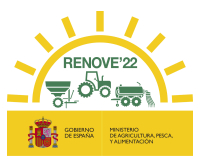

- Los beneficiarios que ya estuvieran dados de alta en RENOVE 18, RENOVE 19, RENOVE 20 o RENOVE 21 'NO PUEDEN REALIZAR UN NUEVO ALTA', simplemente tendrán que acceder con el mismo Usuario y Contraseña que tuvieran entonces o con certificado digital (si sólo se tiene un único certificado instalado y el NIF coincide con un beneficiario dado de alta en el sistema, se accede directamente. Si tiene varios certificados instalados deberá seleccionar el certificado del beneficiario con el que quiera acceder).
- ✓ Tras acceder, deberán aceptar la política de privacidad, y posteriormente la aplicación estará disponible.

| ACEPTACIÓN POLÍTICA PRIVACI                           | DAD                                                                            |
|-------------------------------------------------------|--------------------------------------------------------------------------------|
| DEBE ENTRAR EN EL PUNTO DE<br>PODER ACCEDER A SU ÁREA | MENÚ "POLÍTICA DE PRIVACIDAD" Y ACEPTAR LAS CASILLAS EXISTENTES PAR            |
| Plan Renove                                           |                                                                                |
| Inicio                                                | Política de privacidad                                                         |
| Listado de maquinaria                                 |                                                                                |
| Consulta de fondos                                    | POLÍTICA DE PRIVACIDAD                                                         |
| Área Privada                                          | He leído y acepto la política de privacidad del sitio. (*): 😱 <u>ver texto</u> |
| Política de privacidad                                |                                                                                |
| Documentación                                         |                                                                                |
| Anexos                                                |                                                                                |
| RD / Orden de la convocatoria                         |                                                                                |
| Ayuda                                                 |                                                                                |
| Ayuda contextual                                      |                                                                                |
| Guía de referencia                                    |                                                                                |
| Contacto                                              |                                                                                |

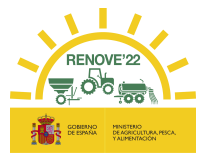

## 3. ALTA DE NUEVO BENEFICIARIO RENOVE

Acceder a la aplicación RENOVE 22 y situarse en el apartado Acceso Beneficiario del Área Privada y seleccionar la opción: "<u>Alta beneficiario"</u> para el alta.

| Plan Renove                   |                                                                                                    |
|-------------------------------|----------------------------------------------------------------------------------------------------|
| Inicio                        |                                                                                                    |
| Listado de maquinaria         | Assess a Cistome de Castilia de Diseas en disete constituit                                                                                                    |
| Consulta de fondos            | Acceso a Sistema de Gestion de Planes mediante usuario /<br>contraseña                                                                                                    |
| Área Privada                  | Introduzca su código de usuario y contraseña para iniciar su sesion                                                                                                    |
| Acceso Beneficiario           | Usuario:                                                                                                    |
| Documentación                 | Contraseña:                                                                                                    |
| Anexos                        |                                                                                                    |
| RD / Orden de la convocatoria |                                                                                                    |
| Ayuda                         | Acceso                                                                                                    |
| Ayuda contextual              |                                                                                                    |
| Guía de referencia            | Alta beneficiario Restablecer contraseña Recuperar usuario                                                                                                    |
| Contacto                      |                                                                                                    |
|                               | Acceso a Sistema de Gestión de Planes mediante certificado digital<br>Acceso<br>Para el acceso mediante certificado electrónico, es necesario tener instalado el<br>certificado antes de pulsar el boton de acceso. |

Se accede al siguiente formulario y se cumplimentarán los datos de los siguientes campos obligatorios:

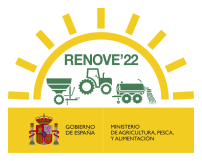

### Alta de beneficiarios

| DATOS PERSONALES                                                                                                    |           |             |                 |           |
|----------------------------------------------------------------------------------------------------|-----------|-------------|-----------------|-----------|
| NIF/NIE(*):                                                                                                    |           |             |                 |           |
| Nombre(*):                                                                                                    |           |             |                 |           |
| Primer Apellido:                                                                                                    |           |             |                 |           |
| Segundo Apellido:                                                                                                    |           |             |                 |           |
| Tipo beneficiario(*):                                                                                                    |           |             |                 | ♥         |
| Email(*):                                                                                                    |           |             |                 |           |
| Confirmar Email(*):                                                                                                    |           |             |                 |           |
| Teléfono fijo:                                                                                                    |           |             |                 |           |
| Teléfono móvil:                                                                                                    |           |             |                 |           |
| Tipo de empresa:                                                                                                    | ~         |             |                 |           |
| DIRECCIÓN DE NOTIFICACIÓ                                                                                                    | <b>DN</b> |             |                 |           |
| Tipo de vía(*):                                                                                                    | ~         |             |                 |           |
| Dirección(*):                                                                                                    |           |             |                 |           |
| Número:                                                                                                    | Escalera: | Piso:       | Puerta:         |           |
| Provincia(*):                                                                                                    |           | ~           |                 |           |
| Municipio(*):                                                                                                    |           |             | ~               |           |
| Código postal(*):                                                                                                    |           |             |                 |           |
|                                                                                                    |           |             |                 |           |
| DATOS BANCARIOS                                                                                                    |           |             |                 |           |
| DATOS BANCARIOS<br>IBAN(*)                                                                                                    | Banco(*)  | Sucursal(*) | Dig. control(*) | Cuenta(*) |
| DATOS BANCARIOS                                                                                                    | Banco(*)  | Sucursal(*) | Dig. control(*) | Cuenta(*) |
| DATOS BANCARIOS IBAN(*) REPRESENTANTE LEGAL                                                                                                    | Banco(*)  | Sucursal(*) | Dig. control(*) | Cuenta(*) |
| DATOS BANCARIOS IBAN(*) REPRE SENTANTE LEGAL NIF/NIE:                                                                                                    | Banco(*)  | Sucursal(*) | Dig. control(*) | Cuenta(*) |
| DATOS BANCARIOS IBAN(*) REPRESENTANTE LEGAL NIF/NIE: Nombre:                                                                                                    | Banco(*)  | Sucursal(*) | Dig. control(*) | Cuenta(*) |
| DATOS BANCARIOS<br>IBAN(*)<br>REPRESENTANTE LEGAL<br>NIF/NIE:<br>Nombre:<br>Primer Apellido:                                                                                                    | Banco(*)  | Sucursal(*) | Dig. control(*) | Cuenta(*) |
| DATOS BANCARIOS<br>IBAN(*)<br>REPRE SENTANTE LEGAL<br>NIF/NIE:<br>Primer Apellido:<br>Segundo Apellido:                                                                                                    | Banco(*)  | Sucursal(*) | Dig. control(*) | Cuenta(*) |
| DATOS BANCARIOS<br>IBAN(*)<br>REPRESENTANTE LEGAL<br>NIF/NIE:<br>Nombre:<br>Primer Apellido:<br>Segundo Apellido:<br>DATOS SOLICITANTE                                                                              | Banco(*)  | Sucursal(*) | Dig. control(*) | Cuenta(*) |
| DATOS BANCARIOS<br>IBAN(*)<br>REPRESENTANTE LEGAL<br>NIF/NIE:<br>Primer Apellido:<br>Segundo Apellido:<br>DATOS SOLICITANTE<br>Usuario:                                                                             | Banco(*)  | Sucursal(*) | Dig. control(*) | Cuenta(*) |
| DATOS BANCARIOS<br>IBAN(*)<br>REPRE SENTANTE LEGAL<br>NIF/NIE:<br>Primer Apellido:<br>Segundo Apellido:<br>DATOS SOLICITANTE<br>Usuario:<br>Contraseña:                                                             | Banco(*)  | Sucursal(*) | Dig. control(*) | Cuenta(*) |
| DATOS BANCARIOS<br>IBAN(*)<br>REPRESENTANTE LEGAL<br>NIF/NIE:<br>Nombre:<br>Primer Apellido:<br>Segundo Apellido:<br>DATOS SOLICITANTE<br>Usuario:<br>Contraseña:<br>Repetir Contraseña:                            | Banco(*)  | Sucursal(*) | Dig. control(*) | Cuenta(*) |
| DATOS BANCARIOS<br>IBAN(*)<br>REPRE SENTANTE LEGAL<br>NIF/NIE:<br>Nombre:<br>Primer Apellido:<br>Segundo Apellido:<br>DATOS SOLICITANTE<br>Usuario:<br>Contraseña:<br>Repetir Contraseña:<br>POLÍTICA DE PRIVACIDAD | Banco(*)  | Sucursal(*) | Dig. control(*) | Cuenta(*) |
| DATOS BANCARIOS<br>IBAN(*)<br>REPRESENTANTE LEGAL<br>NIF/NIE:<br>Nombre:<br>Primer Apellido:<br>Segundo Apellido:<br>DATOS SOLICITANTE<br>Usuario:<br>Contraseña:<br>Repetir Contraseña:<br>Repetir Contraseña:     | Banco(*)  | Sucursal(*) | Dig. control(*) | Cuenta(*) |

- En caso de persona física:
- Datos personales
- Datos domicilio
- Datos bancarios
- Datos solicitante
- > En caso de persona jurídica:
- Datos personales

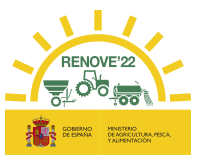

- Datos domicilio
- Datos bancarios
- Representante legal
- Datos solicitante

El beneficiario introducirá en **Datos solicitante** un nombre de usuario y una contraseña a su elección.

RECUERDE QUE EL DATO DE EMAIL Y NIF/NIE NO ES MODIFICABLE.

Completado el registro y **aceptada LA POLÍTICA DE PRIVACIDAD**, pulsar el botón "Enviar".

El beneficiario recibirá un correo electrónico indicando que los datos relativos al beneficiario se han registrado correctamente en el sistema informático del PLAN RENOVE y <u>deberá acceder al enlace facilitado en dicho correo para ACTIVAR SU USUARIO</u> (El periodo de validez de dicho enlace para activar el usuario es de una semana). El beneficiario debe asegurarse de haber activado el usuario en dicho enlace si tiene algún problema en el acceso.

| <ul> <li>From</li> <li>Sent</li> <li>To: -</li> </ul> | n: noreply-info@gestionrenove.es<br>:: Wednesday, June 9 2022, 11:30 pm<br>correosolicitante@gmail.com    |
|-------------------------------------------------------|----------------------------------------------------------------------------------------------------|
| Estir                                                 | nado/s Sr/s                                                                                               |
| Le in                                                 | nformamos que los datos remitidos a la aplicación para subvenciones estatales del PLAN RENOVE             |
| corre                                                 | espondientes al beneficiario <b>APELLIDO1 APELLIDO2, NOMBRE</b> , con NIF/NIE <b>XXXXXXXXX</b> , se       |
| han i                                                 | registrado correctamente en el sistema informático con localizador <b>9X4HH8O9</b> .                      |
| Debo                                                  | e pinchar en el siguiente enlace para ACTIVAR SU USUARIO <b>RENOVEUSUARIO</b> . El periodo de             |
| valio                                                 | lez de dicho enlace para activar su usuario es de 1 semana:                                               |
| http                                                  | s://gestionrenove.es/SGP_Renove/beneficiarios/altaConfirmacion?id=USUARIORENOVE&token                     |
| =152                                                  | 2cc0fb-d56a-4e2e-8a11-1547655442f0                                                                        |
| A pa                                                  | rtir de ese momento quedará habilitado su acceso para poder gestionar solicitudes de ayuda del PLAN       |
| REN                                                   | IOVE.                                                                                                    |
| No c                                                  | olvide su nombre de Usuario y Contraseña, los necesitará para realizar cualquier operación a través de la |
| aplic                                                 | cación.                                                                                                   |
| Un s                                                  | aludo.                                                                                                    |

Al intentar acceder sin haber activado el usuario en el correo recibido, aparece el siguiente mensaje:

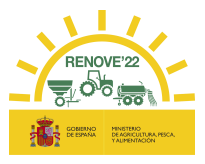

## Usuario no activo, compruebe su correo electrónico para activarlo o restablezca la contraseña.

Cada vez que se quiera acceder a la aplicación RENOVE, se deberá hacer desde el apartado **Acceso Beneficiario** del **Área Privada**, seleccionando una de las opciones:

 Opción "Acceso a Sistema de Gestión de Planes mediante usuario / contraseña": Deberá introducir Usuario y Contraseña con el que está registrado en RENOVE.

| contraseña                      | de Gestion de Planes    |                     |
|---------------------------------|-------------------------|---------------------|
| Introduzca su codigo<br>sesión. | o de usuario y contrase | ena para iniciar su |
|                                 |                         |                     |
| Usuario:                        |                         |                     |
| Contraseña:                     |                         |                     |
|                                 |                         |                     |
|                                 | Acceso                  |                     |

 Opción "Acceso a sistema de Gestión de Planes mediante certificado digital": el beneficiario tiene que tener instalado el certificado digital (Si sólo se tiene un único certificado instalado y el NIF coincide con un beneficiario dado de alta en el sistema, se accede directamente. Si tiene varios certificados instalados deberá seleccionar el certificado del beneficiario con el que quiera acceder).

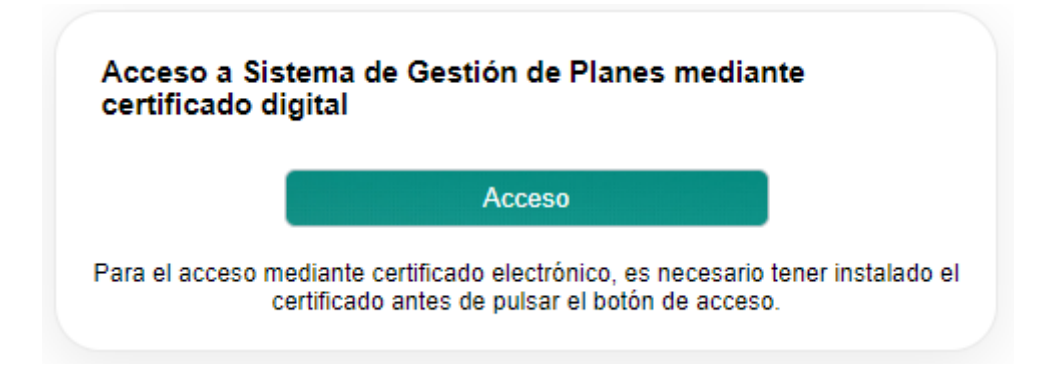

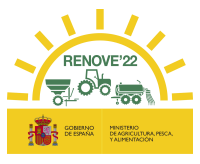

## 3.1. Restablecer Contraseña

En caso de pérdida u olvido de su contraseña, el beneficiario puede restaurarla. Acceda a la aplicación y pulse "<u>Restablecer contraseña</u>".

| Acceso a Sistema de Gestión de Planes mediante usuario /                                     |                                                                                                    |
|----------------------------------------------------------------------------------------------|----------------------------------------------------------------------------------------------------|
| Contrasena<br>Introduzca su código de usuario y contraseña para iniciar su sesion<br>Usuario | Restablecer contraseña<br>Indiquenos el código de usuario con el que está registrado y le<br>enciaremos un correo electrónico con instrucciones |
| Contraseña:                                                                                  | Usuario:                                                                                                    |
| Acceso                                                                                       | Restablecer contraseña                                                                                                    |
| Alta beneficiario Restablecer contraseña Recuperar usuario                                   |                                                                                                    |
|                                                                                              |                                                                                                    |
|                                                                                              |                                                                                                    |
| Acceso a Sistema de Gestión de Planes mediante certificado digital                           |                                                                                                    |
| Acceso a Sistema de Gestión de Planes mediante certificado digital                           |                                                                                                    |

Recibirá un email con un enlace. Debe entrar en el enlace facilitado en el correo e introducir y confirmar la nueva contraseña en los campos "Contraseña" y "Confirmar la clave".

| Plan Renove                   |                                                             |  |  |
|-------------------------------|-------------------------------------------------------------|--|--|
| Inicio                        |                                                             |  |  |
| Listado de maquinaria         | Cambio de contraseña                                        |  |  |
| Consulta de fondos            | Introduzca su nueva clave para el acceso a la aplicación de |  |  |
| Área Privada                  | Sistema de Gestion de Planes.                               |  |  |
| Acceso Beneficiario           |                                                             |  |  |
| Documentación                 | Contraseña                                                  |  |  |
| Anexos                        |                                                             |  |  |
| RD / Orden de la convocatoria |                                                             |  |  |
| Ayuda                         | Actualizar contraseña                                       |  |  |
| Ayuda contextual              |                                                             |  |  |
| Guía de referencia            |                                                             |  |  |
| Contacto                      |                                                             |  |  |

Si coinciden los dos campos saldrá el siguiente mensaje:

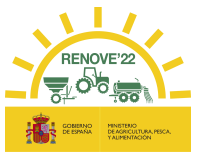

| Acceso a Sistema d<br>contraseña<br>Introduzca su código<br>sesión | e Gestión de l<br>de usuario y co | Planes med<br>ontraseña pa | iante usuario /<br>ara iniciar su |
|--------------------------------------------------------------------|-----------------------------------|----------------------------|-----------------------------------|
| Usuario<br>Contraseña                                              |                                   |                            |                                   |
|                                                                    | Acceso                            | -11                        |                                   |

## 3.2. Recuperar usuario

En caso de pérdida u olvido de su usuario, el beneficiario puede recuperarlo. Acceda a la aplicación y pulse "Recuperar usuario".

| Acceso a Sistema de Gestión de Planes mediante usuario /<br>contraseña                                                             |                                                                                                    |
|----------------------------------------------------------------------------------------------------|----------------------------------------------------------------------------------------------------|
| ntroduzca su código de usuario y contraseña para iniciar su<br>sesión.                                                             |                                                                                                    |
| Usuario:                                                                                                    |                                                                                                    |
| Acceso Alta beneficiario Restablecer contraseña Recuperar usuario                                                                  | Recuperar usuario<br>Indíquenos el correo electrónico con el que está registrado y el<br>NIF y le enviaremos un correo electrónico con su código de<br>usuario. |
|                                                                                                    | Email:                                                                                                    |
| Acceso a Sistema de Gestión de Planes mediante<br>certificado digital                                                              | Recuperar usuario                                                                                                    |
| Acceso                                                                                                    |                                                                                                    |
| ara el acceso mediante certificado electrónico, es necesario tener instalado el<br>certificado antes de pulsar el botón de acceso. |                                                                                                    |

Deberá indicar el NIF y el correo electrónico con el que se registró en RENOVE.

Recibirá un e-mail con su "**usuario**"; en caso contrario debe contactar con RENOVE a través del E-MAIL: altabeneficiario@gestionrenove.es o a través del teléfono de atención al usuario de RENOVE 91 347 14 47.

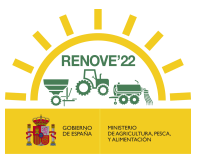

## 3.3. Anular beneficiario

Si un beneficiario dado de alta en RENOVE, no tiene ninguna solicitud y desea darse de baja, podrá hacerlo desde el apartado **Area Privada** / Información Global / **Anular Beneficiario**.

Si un beneficiario dado de alta en RENOVE, tiene una solicitud y desea darse de baja, primero deberá anular la solicitud y después podrá hacerlo.

| Plan Renove                   | Información Beneficiario                                                         |
|-------------------------------|----------------------------------------------------------------------------------|
| Inicio                        |                                                                                  |
| Listado de maquinaria         | DATOS GENERALES                                                                  |
| Consulta de fondos            | Estado Beneficiario: PENDIENTE DE VALIDACIÓN                                     |
| Área Privada                  |                                                                                  |
| Información Global            | Localizador. Goospiish                                                           |
| Mis Datos Personales          | DATOS PERSONALES                                                                 |
| Mis Documentos                | NIF/NIE(*): 00000000X                                                            |
| Mis Solicitudes               | Nombre(*): NOMBRE                                                                |
| Política de privacidad        | Primer Apellido(*): APELLIDO 1                                                   |
| Consulta de maquinaria ROMA   | Segundo Apellido(*): APELLIDO 2                                                  |
| Documentación                 | Tipo beneficiario(*): PERSONA FÍSICA/JURÍDICA TITULAR DE EXPLOTACIÓN REGEPA/REGA |
| Anexos                        | Email (*): correo@solicitante.com                                                |
| RD / Orden de la convocatoria | Teléfono filo: 00000000                                                          |
| Ayuda                         | Teléfono movil: 00000000                                                         |
| Ayuda contextual              |                                                                                  |
| Guía de referencia            | Tipo de empresa: OTRO                                                            |
| Contacto                      | OPCIONES DISPONIBLES                                                             |
|                               | Modificar datos del beneficiario                                                 |
|                               | Documentación del beneficiario                                                   |
|                               | Anular Beneficiario                                                              |
|                               | SOLICITUDES                                                                      |
|                               | > RENOVE 2022                                                                    |
|                               |                                                                                  |

Nueva Solicitud

Recibirá un correo indicándole que su alta como beneficiario en RENOVE ha sido anulada. Si intenta acceder al programa tras dicha anulación, el sistema no se lo permitiría.

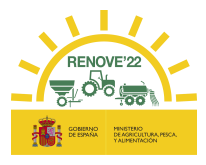

## 4. ACCESO SISTEMA GESTIÓN RENOVE 22

Los beneficiarios tendrán habilitado el *Acceso a sistema de Gestión RENOVE 22* para la realización de gestiones relativas al Plan RENOVE 22 entrando en el apartado "Acceso Beneficiario" del Área Privada e introduciendo su usuario y contraseña o certificado digital.

| an renove                     |                                                                                                    |
|-------------------------------|----------------------------------------------------------------------------------------------------|
| Inicio                        |                                                                                                    |
| Listado de maquinaria         | Acceso a Sistema de Gestión de Planes mediante usuario (                                                                      |
| Consulta de fondos            | contraseña                                                                                                    |
| Área Privada                  | sesión.                                                                                                    |
| Acceso Beneficiario           |                                                                                                    |
| Documentación                 | Usuario:                                                                                                    |
| Anexos                        | Contraseña:                                                                                                    |
| RD / Orden de la convocatoria |                                                                                                    |
| Ayuda                         | Acceso                                                                                                    |
| Ayuda contextual              | Alta beneficiario Restablecer contraseña Recuperar usuario                                                                    |
| Guía de referencia            |                                                                                                    |
| Contacto                      |                                                                                                    |
|                               | Acceso a Sistema de Gestión de Planes mediante<br>certificado digital                                                         |
|                               | Acceso                                                                                                    |
|                               | Para el acceso mediante certificado electrónico, es necesario tener instalado certificado antes de pulsar el botón de acceso. |

En la sesión del usuario se presenta el siguiente menú:

| Plan Renove                   |
|-------------------------------|
| Inicio                        |
| Listado de maquinaria         |
| Consulta de fondos            |
| Área Privada                  |
| Información Global            |
| Mis Datos Personales          |
| Mis Documentos                |
| Mis Solicitudes               |
| Política de privacidad        |
| Consulta de maquinaria ROMA   |
| Documentación                 |
| Anexos                        |
| RD / Orden de la convocatoria |
| Ayuda                         |
| Ayuda contextual              |
| Guía de referencia            |
| Contacto                      |

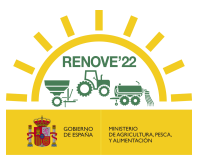

## 4.1. Inicio

En ésta pantalla aparecen distintos mensajes que pueden ser de interés para el beneficiario: informaciones varias, plazos, si su solicitud está en estado de subsanación y plazo disponible para subsanar, caducidad de sus certificados de Agencia Tributaria y Seguridad Social, etc...

## 4.2. Listado de maquinaria

El beneficiario puede consultar la maquinaria admisible o incentivable en RENOVE, según convocatoria.

## 4.3. Consulta de fondos

El beneficiario puede verificar los fondos disponibles.

En el caso de que se hayan agotado los fondos, se podrán seguir presentando solicitudes, que entrarán a formar parte de una lista de espera, y que serán atendidas por riguroso orden de presentación de las mismas, supeditado a que se hayan producido anulaciones en reservas anteriores o traspaso de fondos de líneas de ayuda que liberen presupuesto. La posibilidad de continuar presentando solicitudes finalizará definitivamente con fecha límite el 15 de septiembre. En ningún caso, la solicitud presentada y que forme parte de la lista de espera señalada en este apartado, generará derecho alguno a la percepción de subvenciones.

## 4.4. Área Privada

Solo accesible para usuarios dados de alta. Se muestran los siguientes apartados:

- > Información Global del usuario. Datos generales del beneficiario y de sus solicitudes
- Mis datos personales. Desde este apartado se pueden modificar algunos datos del beneficiario.

Las modificaciones que se realicen después de pulsar "Imprimir Ficha" (en caso de tener ya hecha una solicitud), se reflejan en la aplicación, pero no se actualizarán en la Ficha de Solicitud. Estos cambios de datos, al revisar la solicitud, generarán una subsanación de la ficha de solicitud o si lo desea podrá anular la solicitud y realizar una nueva.

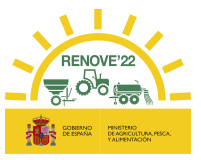

Mis documentos. Solo en el caso de NO AUTORIZAR la consulta para que el órgano concedente recabe la información de forma directa, en este apartado puede introducir los certificados de estar al corriente con la AEAT/Agencia Tributaria y la Seguridad Social y la fecha de expedición de éstos.

*En el caso de beneficiarios de las CCAA de País Vasco y Navarra*, podrán autorizar la consulta de los 2 documentos anteriormente citados, pero siempre tendrán que aportar el certificado de estar al corriente con la Agencia Tributaria Foral.

También pueden aportarse en el momento de realizar la solicitud de ayuda, junto con el resto de documentación necesaria para la solicitud.

Dichos certificados solamente serán válidos si se refieren a la <u>Ley General de</u> <u>Subvenciones</u> y tienen una validez de 6 meses desde la fecha de expedición (3 meses en el caso del certificado de la Agencia Tributaria Foral). La fecha de expedición de estos certificados debe ser posterior a la fecha de publicación de la convocatoria.

En el caso de NO AUTORIZAR la consulta para que el órgano concedente recabe la información de forma directa, si alguno de los documentos está caducado o no se hubiera aportado, no podrá "Registrar" la solicitud.

Mis solicitudes. Desde este apartado accediendo a <u>Nueva Solicitud</u>, el beneficiario debe realizar la solicitud de ayuda. En el caso de haber realizado ya la solicitud, podrá acceder a dicha solicitud ya grabada y consultar el estado de la misma.

El plazo para la presentación de solicitudes se iniciará 10 días (hábiles) contados a partir de la publicación de la orden de convocatoria y finalizará el 15 de septiembre de 2022.

| Plan Renove                   |                 |
|-------------------------------|-----------------|
| Inicio                        | Mis solicitudes |
| Listado de maquinaria         |                 |
| Consulta de fondos            | SOLICITUDES     |
| Área Privada                  | > RENOVE 2022   |
| Información Global            |                 |
| Mis Datos Personales          | Nueva Solicitud |
| Mis Documentos                |                 |
| Mis Solicitudes               | > RENOVE 2021   |
| Política de privacidad        | > RENOVE 2020   |
| Consulta de maquinaria ROMA   | > RENOVE 2019   |
| Documentación                 | > RENOVE 2018   |
| Anexos                        |                 |
| RD / Orden de la convocatoria |                 |
| Ayuda                         |                 |
| Ayuda contextual              |                 |
| Guía de referencia            |                 |
| Contacto                      |                 |

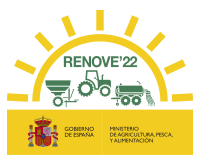

Para la realización del alta de solicitud de ayuda debe seguir las indicaciones que le facilita la aplicación, rellenar los datos del formulario y aportar la documentación requerida. En el capítulo 5 de este manual se explica cómo se realiza una solicitud.

Importante: la solicitud quedará registrada únicamente al pulsar el botón "REGISTRAR" una vez que se ha aportado toda la documentación requerida.

Es importante asegurarse de que dispone de toda la información necesaria para cumplimentar la solicitud y revisar los datos introducidos en los formularios antes de **Imprimir Ficha**, dado que los datos grabados no se pueden modificar una vez que se Imprima la solicitud.

- > Política de privacidad. Información referente a la política de privacidad.
- > Consulta de maquinaria en ROMA: En este apartado el beneficiario puede acceder:

| an Renove                    |                                                        |
|------------------------------|--------------------------------------------------------|
| nicio                        | Consulta maquinaria ROMA                               |
| istado de maquinaria         | -                                                      |
| Consulta de fondos           |                                                        |
| Área Privada                 | CONSULTA DE INSCRIPCIONES                              |
| nformación Global            | https://sepuicio.manama.gob.es/regmag/buscar.wai       |
| Vis Datos Personales         | <u>mups.//servicio.mapama.gob.es/regmag/buscal.war</u> |
| Mis Documentos               |                                                        |
| /is Solicitudes              | CONSULTA SERVICIO ROMA PARA MAQUINARIA NUEV            |
| Política de privacidad       | PARÁMETROS DE BÚSQUEDA                                 |
| Consulta de maquinaria ROMA  |                                                        |
| ocumentación                 | Buscar Limpiar                                         |
| nexos                        |                                                        |
| D / Orden de la convocatoria |                                                        |
| lyuda                        |                                                        |
| yuda contextual              |                                                        |
| lía de referencia            |                                                        |
| ontacto                      |                                                        |

 CONSULTA DE INSCRIPCIONES pulsando el enlace que aparece en pantalla puede consultar la información de sus inscripciones dadas de alta en el ROMA utilizando su NIF como criterio de búsqueda.

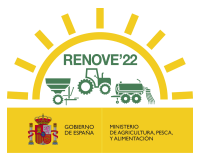

- CONSULTA SERVICIO ROMA PARA MAQUINARIA NUEVA ADQUIRIDA: En este apartado introduciendo el número de inscripción en ROMA, puede consultar los datos del ROMA de la maquinaria adquirida y si la maquinaria es admisible.

| CONSULTA SERVICIO         | O ROMA PARA MAQUINARIA NUEVA ADQUIRIDA                                |
|---------------------------|-----------------------------------------------------------------------|
|                           | OHEDA                                                                 |
|                           |                                                                       |
| Buscar Limpiar            |                                                                       |
|                           |                                                                       |
| RESULTADO                 |                                                                       |
| LA MAQUINAR               | IA CONSULTADA SE ENCUENTRA DENTRO DEL LISTADO DE MAQUINARIA ADMISIBLE |
| Número de Inscripcion:(   | 0000000000                                                            |
| NIF:                      | 0000000L                                                              |
| Matricula:                |                                                                       |
| Bastidor:                 | PRUEBA3                                                               |
| UNE:                      | 0530130 ABONADORAS (DISTRIBUCION POR PROYECCION)                      |
| Marca:                    |                                                                       |
| Modelo:                   | MODELO                                                                |
| Variante:                 |                                                                       |
| Version:                  | 0                                                                     |
| Tipo de Maguinada:        | 8 Mánuinas susnandidas y semisusnandidas                              |
| Subclase:                 | 90 Otras maquinas                                                     |
| Clase Potencia:           |                                                                       |
| Categoria EU:             |                                                                       |
| Clasificacion Energetica: |                                                                       |
| Grupo:                    |                                                                       |
| Fecha de Primera Inscrip  | 29/03/2021                                                            |
| Fecha Última Inscripción: | 29/03/2021                                                            |
| Fecha de Baja:            |                                                                       |
| Motivo Baja:              |                                                                       |
| Observaciones Baja:       |                                                                       |

## 4.5. Documentación

En este apartado podemos ver:

- 1. Anexos: Documentos a aportar, debidamente cumplimentados, junto con el resto de documentación, dependiendo del tipo de maquinaria solicitada.
- 2. RD / Orden de la convocatoria: Real Decreto y convocatoria publicada con los requisitos necesarios para solicitar esta subvención.

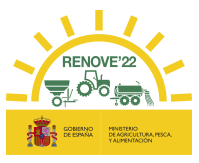

## 4.6. Ayuda

En este apartado se encuentra:

- 1. Ayuda contextual: Guía de referencia consultando por menú o búsqueda por palabra.
- 2. Guía de referencia para el usuario: guía de ayuda para solicitar la subvención RENOVE 22.
- 3. Contacto: en este apartado se indican los teléfonos y correo de contacto de RENOVE.

## 5. NUEVA SOLICITUD

Para hacer una solicitud de ayuda para la maquinaria incentivable, el beneficiario debe entrar en "Mis solicitudes ", dentro del Área Privada, accediendo a <u>Nueva Solicitud</u>.

| Plan Renove                   |                 |
|-------------------------------|-----------------|
| Inicio                        | Mis solicitudes |
| Listado de maquinaria         |                 |
| Consulta de fondos            | SOLICITUDES     |
| Área Privada                  | > RENOVE 2022   |
| Información Global            |                 |
| Mis Datos Personales          | Nueva Solicitud |
| Mis Documentos                |                 |
| Mis Solicitudes               | > RENOVE 2021   |
| Política de privacidad        | > RENOVE 2020   |
| Consulta de maquinaria ROMA   | > RENOVE 2019   |
| Documentación                 | > RENOVE 2018   |
| Anexos                        |                 |
| RD / Orden de la convocatoria |                 |
| Ayuda                         |                 |
| Ayuda contextual              |                 |
| Guía de referencia            |                 |
| Contacto                      |                 |

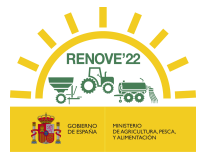

## 5.1. Grabación de datos de la solicitud

Se accede al siguiente formulario:

| Solicitud                             |                                                                                  |   |
|---------------------------------------|----------------------------------------------------------------------------------|---|
| DATOS GENERALES                       |                                                                                  |   |
| Convocatoria:                         | RENOVE 2022                                                                      |   |
| Estado:                               | SIN REGISTRAR                                                                    |   |
| Localizador:                          |                                                                                  |   |
| DATOS PERSONALES                      |                                                                                  | 1 |
| NIF/NIE(*):                           | 0000000X                                                                         | Т |
| Nombre(*):                            | NOMBRE                                                                           |   |
| Primer Apellido(*):                   | APELLIDO 1                                                                       |   |
| Segundo Apellido(*):                  | APELLIDO 2                                                                       |   |
| Tipo beneficiario(*):                 | PERSONA FÍSICA/JURÍDICA TITULAR DE EXPLOTACIÓN REGEPA/REGA V                     |   |
| Email (*):                            | correo@solicitante.com                                                           |   |
| Teléfono fijo(*):                     | XXXXXXXX Teléfono movil:                                                         |   |
| DIRECCIÓN DE NOTIFICACIÓN             |                                                                                  |   |
| Tipo de vía(*):                       | Alto V                                                                           |   |
| Dirección(*):                         | Dirección                                                                        |   |
| Número:                               | 1 Escalera 1 Piso Puerta                                                         |   |
| Provincia/*)                          |                                                                                  |   |
| Provincia(*):                         | Municipio V                                                                      |   |
| wunicipio(*):                         | Municipio V                                                                      |   |
| Código Postal(*):                     | XXXXX                                                                            |   |
| DATOS BANCARIOS                       |                                                                                  |   |
| IBAN(*)                               | Banco(*) Sucursal(*) Dig. Control(*) Cuenta(*)                                   |   |
| ESXX                                  | XXXX XXX XXX XXXXXXXXX                                                           |   |
|                                       |                                                                                  |   |
| REPRESENTANTE LEGAL                   |                                                                                  |   |
| NIF/NIE:                              |                                                                                  |   |
| Nombre:                               |                                                                                  |   |
| Primer Apellido:<br>Sogundo Apollido: |                                                                                  |   |
| Segundo Apennao.                      |                                                                                  |   |
| ENTIDAD/PERSONA QUE PRESE             | N IA LA SOLICITUD                                                                |   |
| CIF/NIF:<br>Nombro/Pazón Social:      |                                                                                  |   |
| Nonibrey Nazon Social.                |                                                                                  |   |
| MAQUINARIA NUEVA                      |                                                                                  |   |
| № inscripción (*):                    |                                                                                  |   |
| Marca:                                |                                                                                  |   |
| Modelo:                               |                                                                                  |   |
| Tipo:                                 |                                                                                  |   |
| Subclase:                             |                                                                                  |   |
| UNE:                                  |                                                                                  |   |
| Fecha primera inscripción:            |                                                                                  |   |
| Bastidor:                             |                                                                                  |   |
| Importe compra ROMA:                  | 0 €                                                                              |   |
| Leasing/Renting:                      |                                                                                  |   |
| Fecha factura (*):                    |                                                                                  |   |
| importe factura (Base imp.)(*)        | £ [X]                                                                            |   |
| DECLARACIÓN DE SUBVENCION             | NES                                                                              |   |
|                                       | Añadir                                                                           |   |
| IMPORTE DE LA AYUDA                   |                                                                                  |   |
| Grupo de pago:                        |                                                                                  |   |
|                                       | Importe base calculada sin aplicar límites: €                                    |   |
|                                       | Importe de cuantía base aplicado el límite por grupo de pago: €                  |   |
|                                       | Importe de ayuda adicional por compra de maquinaria eléctrica €                  |   |
|                                       | Importe de ayuda adicional por clasificación energética del vehículo nuevo: €    |   |
| Importe d                             | e ayuda adicional por fase de emisiones y categoría EU del vehículo nuevo: €     |   |
| Importe de ayu                        | da adicional por fecha de primera inscripción de los vehículos achatarrados: €   |   |
|                                       | Importe de ayuda adicional por achatarramiento €                                 |   |
|                                       | Importe de cuantía máxima sin aplicar límites: €                                 |   |
|                                       | Importe de cuantía máxima aplicado el límite por grupo de pago: €                |   |
| Importe de la avuda a pe              | rcibir aplicada la restricción del límite del porcentaje máximo de la factura: € |   |
|                                       | Importe de la ayuda a recibir por la solicitud: €                                |   |
|                                       |                                                                                  |   |

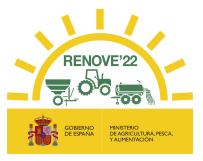

Debe revisar los datos que aparecen en el formulario:

- Datos generales.
- Datos personales.
- Datos domicilio.
- Datos bancarios.
- Datos del representante legal, en caso de persona jurídica.
- Datos de la entidad/persona que presenta la solicitud en caso de que no sea el propio beneficiario el que la presente.

Dependiendo del tipo de maquinaria adquirida debe introducir los siguientes datos que aparecen en el formulario:

## 5.1.1. Si se adquiere una maquina nueva

Si se adquiere tractor, máquina automotriz, sembradora, trituradora de residuos de cosecha y poda, cisterna para purines, abonadora o equipo de aplicación de productos fitosanitarios

#### ✤ MAQUINARIA NUEVA

• Número de inscripción en ROMA de la maquinaria adquirida: Al cumplimentar este apartado, se autocompletarán los datos de la maquinaria incentivable.

#### Recuerde:

- La inscripción en ROMA de la maquinaria nueva debe ser posterior al día de la publicación de la convocatoria.
- Debe ser un modelo que este incluido en el listado de maquinaria incentivable para esta convocatoria.
- La titularidad (DNI o CIF) de la maquinaria en el ROMA debe coincidir con el titular (DNI o CIF) que realiza la solicitud.
- Si no se cumplen estos requisitos no podrá concluir la solicitud.
- Fecha de la factura: La fecha debe ser posterior al día de la publicación de la convocatoria.

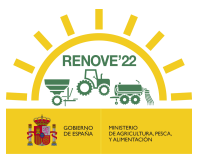

- Importe factura (Base Imp.). Importe de la base imponible de la factura de la maquinaria adquirida.
- Fase de emisiones. Para tractores y máquinas automotrices, el beneficiario debe grabar la fase de emisiones del tractor/máquina automotriz, según ficha técnica o certificado emitido por el fabricante (posteriormente debe aportarse la ficha técnica donde aparezca la fase de emisiones o en caso de que no aparezca también se deberá aportar un certificado de la fase de emisiones emitido por el fabricante). Este dato condiciona la cuantía de la ayuda: si al comprobar la documentación aportada no es correcto, se desestimará la solicitud.

#### ✤ MAQUINARIA A ACHATARRAR INSCRITA EN ROMA

 Titularidad Compartida. Se marca si la maquinaria adquirida en ROMA está a nombre de una explotación agraria de titularidad compartida y la maquinaria achatarrada en ROMA está a nombre de uno de los miembros de la explotación agraria de titularidad compartida, o viceversa. Al elegir esta opción, debe introducir el DNI o CIF al que está inscrita la máquina achatarrada en ROMA y debe aportar documentación que acredite la titularidad compartida, según Ley 35/2011, de 4 de octubre, sobre Titularidad Compartida de las Explotaciones Agrarias. Consulte en el siguiente enlace:

https://www.mapa.gob.es/es/desarrollo-

rural/temas/igualdad\_genero\_y\_des\_sostenible/titularidad\_compartida/

| MAQUINARIA ACHATARRADA ROMA<br>MAQUINARIA 1: |                                                                                           |  |  |  |  |
|----------------------------------------------|-------------------------------------------------------------------------------------------|--|--|--|--|
| Titularidad compartida: 🔨                    |                                                                                           |  |  |  |  |
| Al elegir ésta opción debe aportar docume    | ntacion que acredite la titularidad compartida, según Ley 35/2011, de 4 de octubre, sobre |  |  |  |  |
| Titularidad Compartida de las Explotacio     | nes Agrarias. Si la documentaciòn no lo acredita, será motivo de rechazo de la solicitud. |  |  |  |  |
|                                              |                                                                                           |  |  |  |  |
| № inscripción (*):                           |                                                                                           |  |  |  |  |
| Marca:                                       |                                                                                           |  |  |  |  |
| Modelo:                                      |                                                                                           |  |  |  |  |
| Tipo:                                        |                                                                                           |  |  |  |  |
| Clase:                                       |                                                                                           |  |  |  |  |
| Subclase:                                    |                                                                                           |  |  |  |  |
| UNE:                                         |                                                                                           |  |  |  |  |
| Fecha primera inscripción:                   |                                                                                           |  |  |  |  |
| Fecha última inscripción:                    |                                                                                           |  |  |  |  |
| Bastidor:                                    |                                                                                           |  |  |  |  |

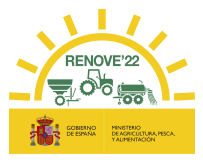

 Tractor >40 años desde 1ª inscripción ROMA sin estructura protección homologada cuya titularidad NO PUEDE cambiarse en ROMA. Se marca si se trata de un tractor para achatarrar que cumple éste requisito (si se selecciona ésta opción y al realizar las comprobaciones el tractor no cumpliera éste requisito, se desestimará la solicitud)

| MAQUINARIA ACHATARRADA                                                                               | ROMA                                                                                                    |                                               |
|----------------------------------------------------------------------------------------------------|----------------------------------------------------------------------------------------------------|-----------------------------------------------|
| MAQUINARIA 1:                                                                                        |                                                                                                    |                                               |
| Titularidad compartida:                                                                              |                                                                                                    |                                               |
| Tractor mayor 40 años:                                                                               | NIF/NIE titular:                                                                                                    |                                               |
| Si se selecciona esta opción y<br>documentación justificativa y e<br>RD Articulo 4.4.e, o bien Anexo | al realizar las comprobaciones el tractor no cumpliera este requisito, se desestimará la solicit<br>n 1 solo pdf: Anexo VII + Justificación de alguna de las excepciones titularidad achatarrado e<br>VII + Justificación de familiar de 1er grado. | ud. Debe aportar en<br>n ROMA contempladas en |
| Nº inscripción:                                                                                      | Campo obligatorio.                                                                                                    |                                               |
| Marca:                                                                                               |                                                                                                    |                                               |
| Modelo:                                                                                              |                                                                                                    |                                               |
| Clase:                                                                                               |                                                                                                    |                                               |
| Subclase:                                                                                            |                                                                                                    |                                               |
| UNE:                                                                                                 |                                                                                                    |                                               |
| Fecha primera<br>inscripción:                                                                        |                                                                                                    |                                               |
| Fecha última<br>inscripción:                                                                         |                                                                                                    |                                               |
| Bastidor:                                                                                            |                                                                                                    |                                               |

 Número de inscripción de la maquinaria achatarrada. Al cumplimentar este apartado, se autocompletarán los datos de la maquinaria que tiene compromiso de achatarrar antes del 15 de noviembre de 2022.

#### Recuerde:

- La fecha de primera inscripción en ROMA de la maquinaria a achatarrar debe ser:
  - Para tractores: Anterior al 01/01/2007 (mínimo 15 años a 1 de enero del año de la convocatoria).
  - Para Automotrices: Anterior al 01/01/2012 (mínimo 10 años a 1 de enero del año de la convocatoria).
  - Para Máquinas arrastradas, suspendidas y semisuspendidas: Anterior al 01/01/2021.
- La inscripción en ROMA de la maquinaria a achatarrar a nombre del beneficiario debe ser anterior a 1 de enero de 2021. Si es posterior, debe

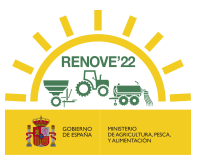

aportar documentación que acredite alguna de las excepciones recogidas en el artículo 4. 4 e). del R. D 1055/2021.

- Debe ser un tractor agrícola, máquina automotriz o máquina arrastrada y suspendida a vehículo tractor, del mismo tipo que la adquirida. En el caso de máquina automotriz equipo de manipulación y carga se admitirá como alternativa de substitución un tractor con pala cargadora.
- La titularidad (DNI o CIF) de la maquinaria que se va achatarrar en el ROMA debe coincidir con el titular (DNI o CIF) que realiza la solicitud.

Si no se cumplen estos requisitos no podrá concluir la solicitud.

 Potencia fiscal. Para automotrices, el solicitante siempre la graba al realizar la solicitud, obteniéndola del apartado *Potencia Fiscal* de la ficha técnica.

| ALL BALLY & LATE WAS ALL AND ALL AND ALL AND ALL AND ALL AND A                                                                                                    |                          | and a second of a second second | and the party shares and a second read of the                                                                                                    |
|----------------------------------------------------------------------------------------------------|--------------------------|----------------------------------------------------------------------------------------------------|----------------------------------------------------------------------------------------------------|
| Marca:                                                                                                    | XXXXXXXXXXX              | Neumáticos: Del. 2                                                                                                    | Tras. 2                                                                                                    |
| Tipo:                                                                                                    | 7500                     | IC./C.V. Min. 169/A8                                                                                                    | 140/48                                                                                                    |
| Variante:                                                                                                    | 7500 2\\PD               |                                                                                                    |                                                                                                    |
| Denominación comercial:                                                                                                    | 7,500                    | Min. 24,5-32                                                                                                    | 16,5/85-24                                                                                                    |
| Tern (kg):                                                                                                    | 11,750                   | Max. 800/55R32                                                                                                    | 540/65R26                                                                                                    |
| MMA (Kg):                                                                                                    | 16.000                   | Aschura másima:                                                                                                    | 3.970 (mm)                                                                                                    |
| MMA 14 E (kg):                                                                                                    | 11.500                   | Longitud máxima:                                                                                                    | 6.620 (mm)                                                                                                    |
| MMA 24 E (kg):                                                                                                    | 5,000                    | Altura máxima:                                                                                                    | 3.645 (nm)                                                                                                    |
| MMR (kg):                                                                                                    | regionacións, construina | Motor: Marca:                                                                                                    | XXXXXXXXXXXX                                                                                                    |
| Remolque con fienos de servie                                                                                                    | tio:                     | Tipo:                                                                                                    | (D)6125HZ039                                                                                                    |
| - Hidr. o neumáticos:                                                                                                    | ALT CALLER CALLER        | Nº Ollindros/Cilindrado                                                                                                    | 6/12.541                                                                                                    |
| · Mec. independientes:                                                                                                    | 3.000                    | Potencia Fiscal                                                                                                    | 47.12 CVF                                                                                                    |
| • Mec. de inercia:                                                                                                    | 6.000                    | Petencia inscripción:                                                                                                    | KW/CV                                                                                                    |
| Remolque sin frenos de servic                                                                                                    | io: 6.000                | Velocidad maxima:                                                                                                    | 39 Km/h                                                                                                    |
| Contract of the second second s |                          | Obligatoriedad estructura protec                                                                                                    | ción: XXX NO                                                                                                    |
|                                                                                                    |                          | the second second s                                                                                                    | and the second second se |

Para tractores, solamente deberá grabarla el beneficiario en caso de no obtenerse la potencia de inscripción del ROMA, y en ese caso se lo pedirá la aplicación.

 Grupo. Para tractores, en caso de no obtener el dato de Grupo del ROMA, el beneficiario debe grabarlo del apartado *Grupo/Subgrupo* de la ficha técnica de su maquinaria.

| Clasificación del Tractor Agrícola<br>5 0 0 0<br>TRACTOR AGRICOLA                                                                                                    |                                                                              | Grupo : 1<br>Subgrupo: 2                                                                                                    | 2194                                                       |
|----------------------------------------------------------------------------------------------------|------------------------------------------------------------------------------|----------------------------------------------------------------------------------------------------|------------------------------------------------------------|
| Marca:         XXXXXXXXX           Tipo:         T-150 K07           Variante:         Denominación comercial:           Deso en vacio (kgf):         PMA (kgf):           PMA 1.º E (kgf):         PMA (kgf): | T-150 K07<br>9.200 Kg.<br>14.000 Kg.<br>5.930 Kg.<br>3.270 Kg.<br>22.000 Kg. | Dimensiones neumáticos:<br>Delanteros<br>N.º 2<br>Mir.<br>Máx. 23,1 R26<br>Anchura máxima:<br>Longitud máxima:<br>Altura máxima:<br>Motor: Marca | Traseros<br>2<br>23,1 R26<br>2.640<br>6.205<br>3.315<br>mm |
| Remolque con frenos de servicio<br>- Hidr, o neumáticos:<br>- Mec, Independientes:<br>- Mec, de inercia:                                                                                                    | 22.000 Kg.<br>18.000 Kg.<br>18.000 Kg.                                       | Tipo<br>N.º cilindros/cilino<br>Potencia fiscal<br>Potencia inscripción                                                                          | 6/9.150 cm<br>32,02 CVF<br>168,2 CVF                       |

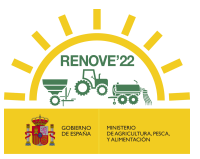

 En el caso especial de achatarramiento de tractor con pala cargadora al haber adquirido un equipo de manipulación y carga. Habrá que grabar los 2 números de inscripción de ROMA: el del tractor y el de la pala cargadora (podrá grabarse primero el nº de inscripción del tractor y luego el de la pala o viceversa)

Una vez que se introduce el 1er número de inscripción (por ejemplo, el del tractor) y se graba, aparecerá el mensaje y el botón **Añadir** para introducir el 2º número de inscripción.

#### Solicitud

Datos guardados correctamente.

-SI EL VEHÍCULO INCENTIVABLE ES UNA MÁQUINA AUTOMOTRIZ, DEBE ACHATARRASE EL MISMO NÚMERO DE TRACTORES QUE DE CARGADORAS. TODAS ELLAS DEBEN ESTAR REGISTRADAS EN EL ROMA.

| MAQUINARIA ACHATARRADA ROMA<br>MAQUINARIA 1: |                                           |  |  |
|----------------------------------------------|-------------------------------------------|--|--|
| Titularidad compartida:                      |                                           |  |  |
| Nº inscripción (*):                          | X0000000000                               |  |  |
| Marca:                                       | MARCA                                     |  |  |
| Modelo:                                      | MODELO                                    |  |  |
| Variante:                                    | VARIANTE                                  |  |  |
| Versión                                      | VERSIÓN                                   |  |  |
| Clase:                                       | TRACTORES                                 |  |  |
| Subclase:                                    | TRACTORES RUEDAS DOBLE TRACCION           |  |  |
| UNE:                                         | TRACTORES DE RUEDAS DOBLE TRACCION NORMAL |  |  |
| Clase Potencia:                              | POTENCIA HOMOLOGADA                       |  |  |
| Potencia KW:                                 | 17.8                                      |  |  |
| Grupo:                                       | 1.1 - RUEDAS TIPICOS LIGEROS              |  |  |
| Fecha primera inscripción:                   | XX/XX/XXXX                                |  |  |
| Fecha última inscripción:                    | XX/XX/XXXX                                |  |  |
| Bastidor:                                    | XXXPRUEBAXXX                              |  |  |
|                                              |                                           |  |  |
|                                              | Borrar Maquinaria 1                       |  |  |
|                                              | Añadir 🥊                                  |  |  |

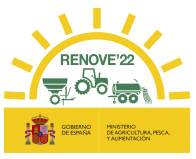

| Maquinaria Achatarrada Roma<br>Maquinaria 1: |                                           |
|----------------------------------------------|-------------------------------------------|
| Titularidad compartida:                      |                                           |
| Nº inscripción (*):                          | X00000000000                              |
| Marca:                                       | MARCA                                     |
| Modelo:                                      | MODELO                                    |
| Variante:                                    | VARIANTE                                  |
| Versión                                      | VERSIÓN                                   |
| Clase:                                       | TRACTORES                                 |
| Subclase:                                    | TRACTORES RUEDAS DOBLE TRACCION           |
| UNE:                                         | TRACTORES DE RUEDAS DOBLE TRACCION NORMAL |
| Clase Potencia:                              | POTENCIA HOMOLOGADA                       |
| Potencia KW:                                 | 17.8                                      |
| Grupo:                                       | 1.1 - RUEDAS TIPICOS LIGEROS              |
| Fecha primera inscripción:                   | XXX/XXX/XXXXXX                            |
| Fecha última inscripción:                    | XXX/XXX/XXXXXX                            |
| Bastidor:                                    | XXXPRUEBAXXX                              |
|                                              | Borrar Maquinaria 1                       |
| MAQUINARIA 2:                                |                                           |
| Titularidad compartida:                      |                                           |
| Nº inscripción (*):                          |                                           |
| Marca:                                       |                                           |
| Modelo:                                      |                                           |
| Clase:                                       |                                           |
| Subclase:                                    |                                           |
| UNE:                                         |                                           |
| Fecha primera inscripción:                   |                                           |
| Fecha última inscripción:                    |                                           |
| Bastidor:                                    |                                           |

✤ MAQUINARIA ACHATARRADA SIN ROMA (SOLO PARA SEMBRADORAS O TRITURADORAS DE RESIDUOS DE COSECHA Y PODA NO INSCRITAS EN ROMA)

| MAQUINARIA ACHATARRADA SIN ROMA<br>MAQUINARIA 1: |   |
|--------------------------------------------------|---|
| Clase (*):                                       | v |
| Marca:                                           |   |
| Modelo:                                          |   |
| Identificación:                                  |   |
| Tipo de sembradora:                              | v |

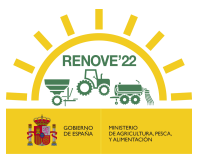

- Clase. Se deberá seleccionar el tipo de desplazamiento de la sembradora o trituradora de residuos de cosecha y poda a achatarrar, que solo podrá ser "Sembradora suspendida o semisuspendida", ya que solo son las de ésta clase las que no tienen obligación de estar inscritas en ROMA
- Marca, Modelo y Nº identificación de la sembradora/trituradora de residuos de cosecha y poda a achatarrar: deberá grabarlo el solicitante.
- **Tipo**: En el caso de sembradora se deberá seleccionar el tipo de sembradora a achatarrar:

"A Chorrillo / Mono Grano / Combinada / Otra".

#### ✤ <u>DECLARACION DE SUBVENCIONES</u>

En el caso de haber obtenido otras subvenciones para la maquinaria, pulsar el botón "Añadir" y rellene los datos que se solicitan. Los campos Importe recibido y Fecha de recepción no son obligatorios, pero si uno se cumplimenta el otro también se deberá cumplimentar.

| ECLARACIÓN SUBVENCIONES  |                                       |        |  |  |
|--------------------------|---------------------------------------|--------|--|--|
|                          |                                       | Añadir |  |  |
|                          |                                       |        |  |  |
|                          |                                       |        |  |  |
| DECLARACION SUBVENCIONES |                                       |        |  |  |
| SUBVENCIÓN 1             |                                       |        |  |  |
| Concedente:              |                                       |        |  |  |
| Normativa:               |                                       |        |  |  |
| Importe concedido:       | €                                     |        |  |  |
| Fecha de concesión:      | i i i i i i i i i i i i i i i i i i i |        |  |  |
| Importe recibido:        | €                                     |        |  |  |
| Fecha de recepción:      | Ħ                                     |        |  |  |
|                          |                                       | Añadir |  |  |

Para eliminar una subvención grabada, debe borrar todos los campos que contengan dato.

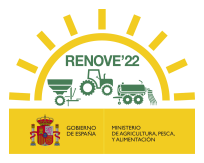

## 5.1.2. Si se adquiere un accesorio

Si se adquiere un accesorio localizador de purín montado sobre una cisterna en uso.

#### ✤ MAQUINARIA NUEVA

| MAQUINARIA NUEVA                  |                                                       |             |                              |                                            |
|-----------------------------------|-------------------------------------------------------|-------------|------------------------------|--------------------------------------------|
| № inscripción (*):                | XXXXXXXXXXXX                                          |             |                              |                                            |
| Marca:                            | MARCA                                                 |             |                              |                                            |
| Modelo:                           | MODELO                                                |             |                              |                                            |
| Tipo:                             | MÁQUINAS SUSPENDIDA                                   | S Y SEMISU  | SPENDIDAS                    |                                            |
| Subclase:                         | OTRAS MÁQUINAS                                        |             |                              |                                            |
| UNE:                              | ACCESORIO DISTRIB. DE PURINES POR INYECCION DE DISCOS |             |                              |                                            |
| Está solicitando ayuda por un acc | esorio, si la ayuda es para                           | una cisteri | na de purines debe introduci | ir el número de inscripción de la cisterna |
| Fecha primera inscripción:        | dd/mm/aaaa                                            |             |                              |                                            |
| Bastidor:                         | XXXZZZ                                                |             |                              |                                            |
| Importe compra ROMA:              | X.XXX                                                 | €           |                              |                                            |
| Fecha factura (*):                |                                                       | Ħ           |                              |                                            |
| Importe factura (Base Imp.)(*):   |                                                       | € 🔋         |                              |                                            |
| Importe adaptación (Base Imp.):   |                                                       | € 🔋         |                              |                                            |
|                                   |                                                       |             |                              |                                            |

 Número de inscripción en ROMA accesorio: Al cumplimentar este apartado, se autocompletarán los datos del accesorio incentivable.

Saldrá un aviso simplemente para recordar que se está solicitando la ayuda para el accesorio y no para el esparcidor/cisterna de purines completo: si se quisiera solicitar la ayuda para el esparcidor de purines completo tendría que grabarse el nº de inscripción del ROMA de dicho esparcidor.

#### Recuerde:

- La inscripción en ROMA del accesorio nuevo debe ser posterior al día de la publicación de la convocatoria.
- Debe ser un modelo que esté incluido en el listado de maquinaria para esta convocatoria.
- La titularidad (DNI o CIF) de la maquinaria en el ROMA debe coincidir con el titular (DNI o CIF) que realiza la solicitud.
- Si no se cumplen estos requisitos no podrá concluir la solicitud.
- Fecha de la factura: La fecha debe ser posterior al día de la publicación de la convocatoria

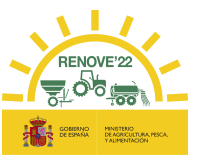

- Importe factura (Base Imp.). Importe de la base imponible de la factura de compra del accesorio. El importe de la factura incluirá el importe de adaptación, solo en el caso de no disponer del concepto de adaptación de forma individual.
- Importe adaptación (Base Imp.). Importe de adaptación del equipo localizador de purín montado sobre una cisterna en uso. Si se dispone de éste concepto desglosado en la factura a anexar o en una factura independiente para la adaptación del dispositivo, se debe reflejar en éste campo y no tenerlo en cuenta en el campo 'Importe factura'.

En caso de dos facturas: Una del dispositivo y otra del coste de la adaptación, se rellenarán los campos "Importe factura" e "Importe adaptación".

#### ✤ MAQUINARIA EN USO

 Titularidad Compartida. Se marca si el accesorio adquirido en ROMA está a nombre de una explotación agraria de titularidad compartida y la maquinaria en uso en ROMA está a nombre de uno de los miembros de la explotación agraria de titularidad compartida, o viceversa. Al elegir esta opción, debe introducir el DNI al que está inscrita la máquina en uso en ROMA y debe aportar documentación que acredite la titularidad compartida, según Ley 35/2011, de 4 de octubre, sobre Titularidad Compartida de las Explotaciones Agrarias. Consulte en el siguiente enlace:

#### https://www.mapa.gob.es/es/desarrollo-

rural/temas/igualdad\_genero\_y\_des\_sostenible/titularidad\_compartida/

| MAQUINARIA EN USO                         |                                                                                            |
|-------------------------------------------|--------------------------------------------------------------------------------------------|
| Titularidad compartida:                   | ✓                                                                                          |
|                                           | NIF/NIE titular: 0000000X                                                                  |
| Al elegir ésta opción debe aportar docume | entacion que acredite la titularidad compartida, según Ley 35/2011, de 4 de octubre, sobre |
| Titularidad Compartida de las Explotacio  | nes Agrarias. Si la documentaciòn no lo acredita, será motivo de rechazo de la solicitud.  |
| № inscripción (*):                        |                                                                                            |
| Marca:                                    |                                                                                            |
| Modelo:                                   |                                                                                            |
| Tipo:                                     |                                                                                            |
| Clase:                                    |                                                                                            |
| Subclase:                                 |                                                                                            |
| UNE:                                      |                                                                                            |
| Fecha primera inscripción:                |                                                                                            |
| Fecha última inscripción:                 |                                                                                            |
| Bastidor:                                 |                                                                                            |

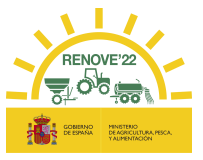

• Número de inscripción de la cisterna en USO. Al cumplimentar este apartado, se autocompletarán los datos de la cisterna en uso a la que se acopla el accesorio.

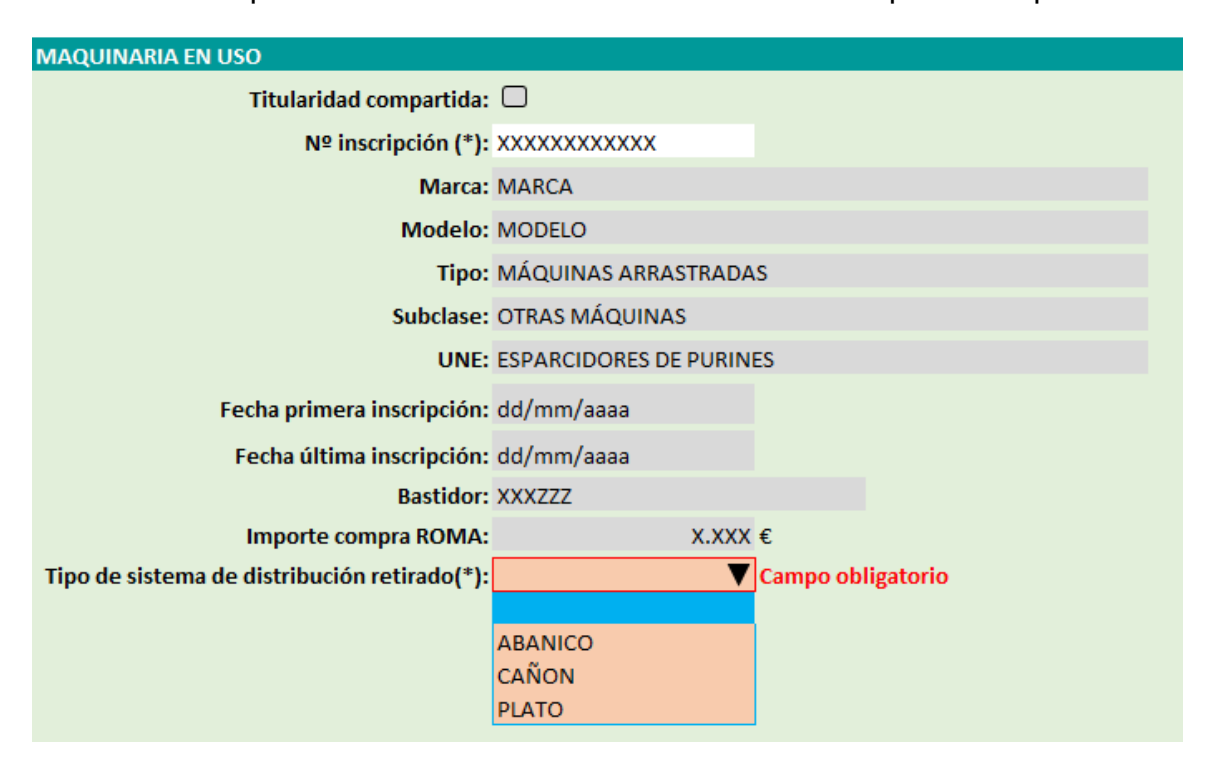

#### Recuerde:

- La inscripción en ROMA de la cisterna en uso a nombre del beneficiario debe ser anterior al 01/01/2022.
- Debe ser un modelo de tipo de maquinaria esparcidor de purín (UNE 520300) o enterrador de purín (UNE 520400).
- La titularidad (DNI o CIF) de la maquinaria en uso a la que se acopla el accesorio en el ROMA, debe coincidir con el titular (DNI o CIF) que realiza la solicitud.
- Si no se cumplen estos requisitos no podrá concluir la solicitud.
- **Tipo de sistema de distribución retirado:** Debe indicar si es de: Abanico, cañón o platos, que son los tipos de distribución de los que se subvenciona la retirada.

#### ✤ <u>DECLARACION DE SUBVENCIONES</u>

En el caso de haber obtenido otras subvenciones para la maquinaria, pulsar el botón "Añadir" y rellenar los datos que se solicitan. Los campos Importe recibido y Fecha de

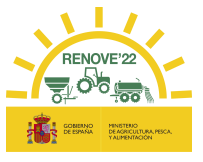

recepción no son obligatorios, pero si uno se cumplimenta el otro también se deberá cumplimentar.

|                          |          | Añadir |
|--------------------------|----------|--------|
|                          |          |        |
| DECLARACIÓN SUBVENCIONES |          |        |
| SUBVENCIÓN 1             |          |        |
| Concedente:              |          |        |
| Normativa:               |          |        |
| Importe concedido:       | €        |        |
| Fecha de concesión:      |          |        |
| Importe recibido:        | €        |        |
|                          | <b>=</b> |        |
| Fecha de recepción:      |          |        |

Para eliminar una subvención grabada, debe borrar todos los campos que contengan dato.

## 5.2. Impresión ficha solicitud, aporte documentación y registro solicitud

Al finalizar la introducción de datos pulse el botón "Grabar". Una vez grabados todos los datos aparecerá el botón de "Imprimir Ficha".

En el apartado IMPORTE DE LA AYUDA se visualiza el importe de la ayuda a recibir en función de los datos recogidos en la solicitud.

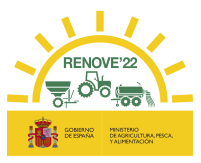

| INADOD |       | 1 ^ ^ / |     |
|--------|-------|---------|-----|
| INPOR  | IE DE | LAAT    | UUA |
|        |       |         |     |

| Grupo de pago:                                                                                         |   |
|----------------------------------------------------------------------------------------------------|---|
| Importe base calculada sin aplicar límites:                                                            | € |
| Importe de cuantía base aplicado el límite por grupo de pago:                                          | € |
| Importe de ayuda adicional por compra de maquinaria eléctrica                                          | € |
| Importe de ayuda adicional por clasificación energética del vehículo nuevo:                            | € |
| Importe de ayuda adicional por fase de emisiones y categoría EU del vehículo nuevo:                    | € |
| Importe de ayuda adicional por fecha de primera inscripción de los vehículos achatarrados:             | € |
| Importe de ayuda adicional por achatarramiento                                                         | € |
| Importe de cuantía máxima sin aplicar límites:                                                         | € |
| Importe de cuantía máxima aplicado el límite por grupo de pago:                                        | € |
| Importe de la ayuda a percibir aplicada la restricción del límite del porcentaje máximo de la factura: | € |
| Importe de la ayuda a recibir por la solicitud:                                                        | € |

La ayuda adicional por clasificación energética del nuevo tractor adquirido (R.D 1055/2021, de 30 noviembre, art. 5.2.b), se calculará en base a la clasificación energética con la que la maquinaria esté inscrita en ROMA en el momento del registro de la solicitud.

No se concederán subvenciones por importe inferior a 1.000 euros, a excepción de que la ayuda se destine a la adquisición de un dispositivo de aplicación localizada para cisternas de purines, en cuyo caso, el límite será de 600 euros.

# Recuerde que una vez pulse el botón "Imprimir Ficha" no podrá modificar datos de la solicitud.

Si todos los datos grabados son correctos, pulsar el botón "**Imprimir Ficha**". Esta opción genera una ficha de solicitud con los datos grabados, que deberá guardar para cumplimentar (fecha y firma del beneficiario) y posteriormente aportar en formato pdf.

A partir de este momento ya puede aportar la documentación requerida.

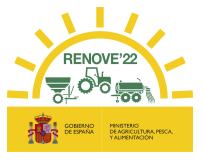

En caso de no aportar la documentación en el mismo momento de la introducción de datos, puede acceder a la solicitud desde el apartado "**Mis solicitudes**" del Área Privada, pulsando sobre el **localizador** de la solicitud.

| Plan Renove                   |                 |                         |                     |                     |                      |                                    |
|-------------------------------|-----------------|-------------------------|---------------------|---------------------|----------------------|------------------------------------|
| Inicio                        | Mis solicitudes |                         |                     |                     |                      |                                    |
| Listado de maquinaria         |                 |                         |                     |                     |                      |                                    |
| Consulta de fondos            | SOLICITUDES     |                         |                     |                     |                      |                                    |
| Área Privada                  | > RENOVE 2022   |                         |                     |                     |                      |                                    |
| Información Global            | Localizador     | Estado solicitud        | Fecha alta          | Fecha modificación  | Estado documentación | Documentación<br>Achatarramiento o |
| Mis Datos Personales          |                 |                         |                     |                     | achacynethada        | Retirada                           |
| Mis Documentos                | 7172V05D        | Pendiente documentación | 20/06/2022 13:23:56 | 20/06/2022 18:46:21 |                      |                                    |
| Mis Solicitudes               | 7175105K        | Nº Reg.                 | Fecha registro:     |                     | Fecha anulación:     |                                    |
| Política de privacidad        |                 |                         |                     |                     |                      |                                    |
| Consulta de maquinaria ROMA   |                 |                         |                     |                     |                      |                                    |
| Documentación                 |                 |                         |                     |                     |                      |                                    |
| Anexos                        |                 |                         |                     |                     |                      |                                    |
| RD / Orden de la convocatoria |                 |                         |                     |                     |                      |                                    |
| Ayuda                         |                 |                         |                     |                     |                      |                                    |
| Ayuda contextual              |                 |                         |                     |                     |                      |                                    |
| Guía de referencia            |                 |                         |                     |                     |                      |                                    |
| Contacto                      |                 |                         |                     |                     |                      |                                    |

Para aportar la documentación, se debe entrar en la solicitud pulsando sobre el Localizador.

Debe aportarse cada documento en el sitio que le corresponde; la aplicación solicita distinta documentación dependiendo del tipo de beneficiario, maquinaria....etc en base a cada solicitud.

Para cada documento habrá que hacer el mismo proceso seleccionando el archivo correspondiente según se muestra:

Seleccionar archivo Ningún archi...seleccionado Documento necesario

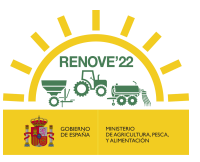

#### • Documentación del beneficiario.

Solo en el caso de que el solicitante NO haya autorizado la consulta para que el órgano concedente recabe la información de forma directa, deberá aportar los siguientes certificados:

-Certificado de estar al corriente en el cumplimiento de las obligaciones Tributarias. Debe hacer referencia a la Ley General de Subvenciones y estar expedido con posterioridad a la fecha de publicación de la ORDEN. Se debe escribir la fecha de expedición del mismo.

-Certificado de estar al corriente en el cumplimiento de las obligaciones con la Seguridad Social. Debe hacer referencia a la Ley General de Subvenciones y estar expedido con posterioridad a la fecha de publicación de la ORDEN. Se debe escribir la fecha de expedición del mismo.

*En el caso de beneficiarios de las CCAA de País Vasco y Navarra*, podrán autorizar la consulta de los 2 documentos anteriormente citados, pero siempre tendrán que aportar el certificado de estar al corriente con la Agencia Tributaria Foral.

-Certificado de estar al corriente en el cumplimiento de las obligaciones Tributarias Forales expedido con posterioridad a la fecha de publicación de la ORDEN. Solo beneficiarios de las CCAA de País Vasco y Navarra. Se debe escribir la fecha de expedición del mismo.

#### • Datos personales

-Documento que justifique el tipo de beneficiario. En caso de que el Tipo de beneficiario sea "titular REGA/REGEPA", no se requerirá inicialmente éste documento, solamente se requerirá en caso necesario en subsanación posterior.

#### • Datos bancarios

-Certificado de la entidad bancaria que acredite la titularidad de la cuenta bancaria a nombre del beneficiario emitido en la fecha de presentación de los documentos.

#### • Representación legal

-Si el beneficiario es una persona jurídica, deberá aportar DNI del representante y documento que acredite su representación.

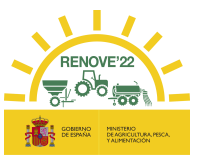

#### • Maquinaria nueva

-Factura de compraventa: En el caso de adquirir un dispositivo de aplicación localizada de purines para instalar en una cisterna en uso, deberá aparecer detallado el concepto que haga referencia al importe de la adaptación y el concepto que haga referencia a la adquisición del dispositivo. También podrá presentar dos facturas distintas, una del coste del dispositivo y otra factura del coste de la adaptación.

Las facturas deben estar firmadas y selladas por el punto de venta.

-Contrato de <<leasing>> o <<renting>> con la entidad bancaria a nombre del solicitante de la ayuda en caso de que la maquinaria se haya adquirido en esa modalidad (debe establecer una duración mínima de 5 años).

-En caso de adquirir un tractor o maquina automotriz, *Ficha técnica* en la que conste la fase de emisiones (en caso que en ficha técnica no conste fase de emisiones, conjuntamente con la ficha técnica en mismo documento pdf se deberá aportar *Certificado de Fase de emisiones*, sellado y firmado por el fabricante).

-En caso de adquirir una cisterna de purines, *Anexo III - Certificado de equipo localizador* de purín montado en una cisterna nueva, sellado y firmado por la empresa montadora.

-En caso de adquirir accesorio localizador de purines, Anexo IV - Certificado de equipo localizador de purín montado en una cisterna en uso, sellado y firmado por la empresa montadora.

#### • Maquinaria achatarrada

-Documentación acreditativa de titularidad de máquinaria achatarrada o Anexo I. Declaración de propiedad de máquina agrícola: Deberán aportar este documento solamente en el caso de sembradoras o trituradoras de residuos de cosecha y poda a achatarrar no inscritas en ROMA.

#### -Ficha técnica con ITV o Ficha de características.

En caso de adquirir tractor, maquina automotriz, cisterna de purines o cualquier otra maquinaria matriculada: *Ficha técnica con ITV* (En vigor y favorable o con el único defecto de <<estructura de protección no homologada>> en tractores. Se admitirá ITV

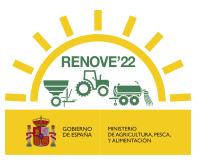

caducada durante un periodo inferior o igual a 2 años respecto de la fecha de solicitud de la subvención).

En caso de adquirir sembradoras, trituradoras de residuos de cosecha y poda, abonadoras o equipos de aplicación de productos fitosanitarios no matriculados: *Ficha de características* (cartilla del ROMA, certificado ITEAF....) o en el caso de sembradoras o trituradoras de residuos de cosecha y poda no inscritos en ROMA sin ficha de características debe aportar FOTOGRAFÍAS DE LA MAQUINARIA.

-Justificación excepciones titularidad achatarrado en ROMA. Se debe aportar cuando la fecha de inscripción de la maquinaria a achatarrar en ROMA a nombre del solicitante de la ayuda es posterior a 01/01/2021.

-Justificación Tractor >40 años desde 1ª inscripción ROMA sin estructura protección homologada cuya titularidad NO PUEDE cambiarse en ROMA. Se debe justificar cuando se trate de éste tipo de tractor, en el que no se puede cambiar la titularidad a nombre del solicitante de la ayuda y se haya seleccionado ésta opción al grabar la solicitud. Habrá 2 formas de justificarlo:

- Aportando el Anexo VII: Autorización titular tractor >40 años cuya titularidad no puede cambiar en ROMA conjuntamente con la justificación de alguna de las excepciones titularidad achatarrado en ROMA contempladas en RD (1055/2021) Articulo 4.4.e (transmisión o cambio de titularidad de explotación, fallecimiento, invalidez permanente o jubilación de su anterior titular, etc.....)
- Aportando el Anexo VII: Autorización titular tractor >40 años cuya titularidad no puede cambiar en ROMA conjuntamente con la justificación de familiar de primer grado (libro de familia o certificado literal de nacimiento)

#### • Otros documentos

-Ficha de solicitud.

-Anexo VI. Declaración responsable de no ser deudor.

Recuerde que el único formato admitido para la carga de los Documentos es el formato «pdf» y máximo 5Mb por archivo.

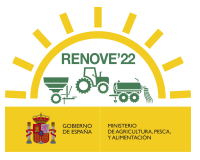

Todos los ANEXOS a aportar en la solicitud deben descargarse desde el apartado "Documentación" de la aplicación RENOVE 22:

| Plan Renove                   |                                                                                                    |
|-------------------------------|----------------------------------------------------------------------------------------------------|
| Inicio                        | Anexos                                                                                             |
| Listado de maquinaria         |                                                                                                    |
| Consulta de fondos            | Convocatoria                                                                                       |
| Área Privada                  | RENOVE 2022 V                                                                                      |
| Acceso Beneficiario           | 🔊 Anno I. Barlana (és de consta de la confectio e sola la (esciencia e sola de sola de sola)       |
| Documentación                 | Anexo I. Declaración de propiedad de maquina agricola (equipos sin registrar en ROMA)              |
| Anexos                        | 🔼 🗛 Anexo II. Declaración de retirada a un centro autorizado de tratamiento de maquinaria obsoleta |
| RD / Orden de la convocatoria | 🔼 Anexo III. Certificado de equipo localizador de purín montado en una cisterna nueva              |
| Ayuda                         |                                                                                                    |
| Ayuda contextual              | Anexo IV. Certificado de equipo localizador de purin montado en una cisterna en uso                |
| Guía de referencia            | 🔼 Anexo V. Certificado de retirada de sistema de distribución de purín                             |
| Contacto                      | 🔁 Anexo VI. Declaracion responsable de no ser deudor                                               |
|                               | 🔁 Anexo VII. Autorización titular tractor XII años cuya titularidad no nuede cambiar en ROMA       |

Podrá grabar tantas veces como quiera a lo largo del tiempo que dure el aporte de la documentación (botón "Grabar").

Se puede acceder tantas veces como sea necesario para aportar la documentación requerida.

Puede volver a imprimir la solicitud pulsando "Descargar Ficha", en el caso de no haberse quedado con copia cuando se pulsó por primera vez "Imprimir Ficha".

Una vez haya aportado todos los documentos necesarios o requeridos aparecerá el botón "Registrar". Si algún documento no fuese válido por su formato o tamaño, no aparecerá el botón "Registrar" y deberá revisar la documentación y los datos de la solicitud por si tienen algún mensaje de incidencia.

Puede borrar documentos y volver a aportarlos tantas veces sea necesario, siempre antes de pulsar el botón "Registrar".

Si en el transcurso desde que se graba la solicitud en la aplicación RENOVE 2022 hasta que se aporta toda la documentación y se registra, se produjera alguna modificación en los datos que constan en el ROMA (Registro de Maquinaria Agrícola) de las maquinarias implicadas en la solicitud, la aplicación RENOVE 2022 detectaría ese cambio y saldría un mensaje de aviso:

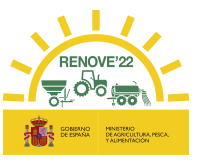

| LA INFORMACION DE SU MA<br>POR LO QUE DEBE ANULARL          | Á <i>QUINA INCENTIVABLE IN</i><br>A Y REGISTRAR UNA NUE         | NSCRITA EN EL ROMA, HA CAI<br>EVA CON LOS DATOS ACTUALI             | MBIADO DESDE QUE SE GRABÓ SU SOLICITUD,<br>ZADOS DEL ROMA       |
|-------------------------------------------------------------|-----------------------------------------------------------------|---------------------------------------------------------------------|-----------------------------------------------------------------|
| LA INFORMACION DE SU MA<br>SOLICITUD, POR LO QUE DE         | ÁQ <i>UINA ACHATARRADA I</i><br>BE ANULARLA Y REGISTR/          | INSCRITA EN EL ROMA, HA CA<br>AR UNA NUEVA CON LOS DAT              | <i>MBIADO DESDE QUE SE GRABÓ SU</i><br>OS ACTUALIZADOS DEL ROMA |
| Como indica el mo<br>con los datos actu<br>Una vez aportada | ensaje, en ese cas<br>alizados que consta<br>toda la documentad | o habría que anular la<br>an en el ROMA.<br>ción requerida, pulse e | solicitud y dar de alta una nueva<br>I botón "Registrar".       |
| Grabar                                                      | Anular                                                          | Descargar Ficha                                                     | Registrar                                                       |
| Importante: I<br>botón "REG<br>documentació                 | a solicitud que<br>ISTRAR" una<br>ón requerida.                 | edará registrada<br>vez que se                                      | únicamente al pulsar el<br>ha aportado toda la                  |

Recibirá un correo de confirmación de registro de su solicitud, en caso contrario contacte con RENOVE a través del E-MAIL: solicitudes@gestionrenove.es o a través del teléfono de atención al usuario de RENOVE 91 347 14 47.

| From: noreply-info@gestionrenove.es                                                                                                    |
|----------------------------------------------------------------------------------------------------|
| Sent: Wednesday, June 15 2022, 11:30 pm                                                                                                    |
| To: correosolicitante@gmail.com                                                                                                    |
| Subject: Confirmation Registro de solicitud RENOVE 2022 (Ref: 1120-PFIFMIFL9)                                                                                                    |
| Estimado/s Sr/s                                                                                                    |
| Le informamos que su solicitud de ayuda presentada en la convocatoria de subvenciones estatales RENOVE 2022, con<br>localizador <b>PFIFMFL9</b> , a nombre de <b>APELLIDO 1 APELLIDO 2, NOMBRE</b> con NIF/NIE <b>55888888X</b> y <b>X,XXX.XX</b><br>€ de ayuda, ha sido registrada correctamente y se encuentra en proceso de evaluación.                                                                                                    |
| Recuerde, que en el caso de que la documentación cargada telemáticamente en la aplicación no reuniera los requisitos exigidos, se requerirá al solicitante para que en un plazo de 10 días hábiles desde el día siguiente al de la recepción del requerimiento, subsane la falta o acompañe los documentos preceptivos, con advertencia de que, si no lo hiciese, se le tendrá por desistido de la solicitud, previa resolución, que deberá ser dictada en los términos previstos en el artículo 68.1 de la Ley 39/2015, de 1 de octubre. |
| Gracias por participar en la convocatoria de subvenciones estatales RENOVE 2022.                                                                                                    |
| Un saludo.                                                                                                    |

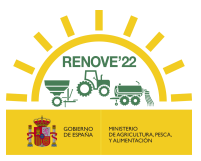

Desde este momento, la solicitud está registrada y en caso de que la documentación aportada no reuniera los requisitos exigidos, se requerirá al solicitante para que en el plazo de 10 días hábiles desde el día siguiente al de la recepción del requerimiento, subsane la falta o acompañe los documentos preceptivos, con advertencia de que, si no lo hiciese, se le tendrá por desistido de la solicitud, previa resolución, que deberá ser dictada en los términos previstos en el artículo 68.1 de la Ley 39/2015, de 1 de octubre. En éste sentido, no se considerarán subsanables aquellos datos o documentos que impliquen una modificación de documento de la solicitud. La presentación de documentos en blanco o de documentos distintos a los requeridos podrá ser motivo de denegación de la solicitud (según se indica en punto 2 del artículo 8 del Real Decreto 1055/2021, de 30 de noviembre)

## 6. SUBSANACIÓN SOLICITUD

Si la documentación aportada no reúne los requisitos exigidos, el interesado recibirá un correo para que en el plazo de 10 días hábiles desde el día siguiente al de la recepción del requerimiento, subsane la falta o acompañe los documentos.

En la comunicación se le indica el documento y una breve descripción de la deficiencia a corregir.

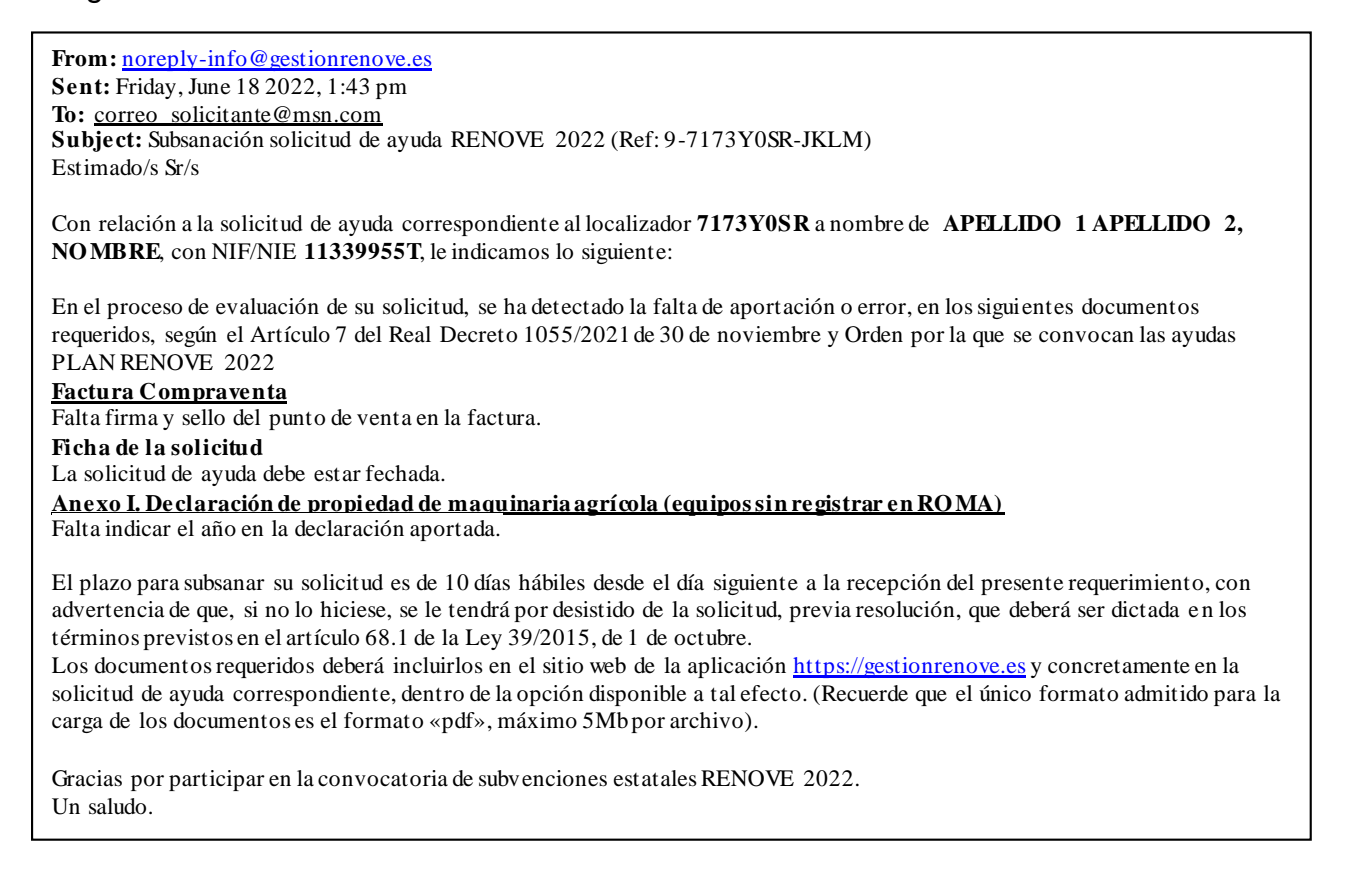

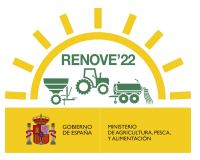

Debe acceder nuevamente a https://gestionrenove.es.

En la página de inicio aparecerá un mensaje indicando los días que tiene para subsanar.

Solicitud pendiente subsanar Tiene la solicitud con localizador 7173YOSR, perteneciente a la convocatoria RENOVE2022, en trámite de subsanación. Le quedan 10 días para subsanar dicha solicitud antes de que sea rechazada

El último día para subsanar el expediente aparecerá mensaje indicándolo:

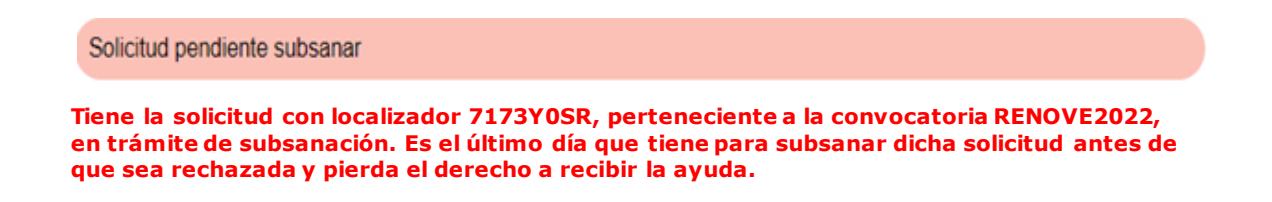

Para subsanar y aportar los documentos solicitados, debe acceder al apartado "Mis solicitudes" del Área Privada y pulsar sobre el localizador. La solicitud se encuentra en estado "Trámite de subsanación".

| Mis solicitudes | L_/                    |                     |                       |                                            |                                                |
|-----------------|------------------------|---------------------|-----------------------|--------------------------------------------|------------------------------------------------|
| SOLICITUDES     |                        |                     |                       |                                            |                                                |
| > RENOVE 2022   |                        |                     |                       |                                            |                                                |
| Localizador     | Estado solicitud       | Fecha alta          | Fecha<br>modificación | Estado<br>documentación<br>Achat./Retirada | Documentación<br>Achatarramiento o<br>Retirada |
| 7172//050       | Trámite de subsanación | 20/06/2022 13:23:56 | 30/06/2022 12:46:21   |                                            |                                                |
| <u>/1/3YUSR</u> | № Reg.: 55             | Fecha registro:     | 20/06/2022 18:23:50   | Fecha anulación:                           |                                                |

Los documentos válidos aparecen con el texto" Documento validado y correcto".

Ficha de la solicitud: 🔁 Documento validado y correcto

Los documentos que tienen el texto en rojo "Documento a subsanar" o en naranja "Documento necesario" son aquellos que debe corregir o aportar. Debajo del documento a

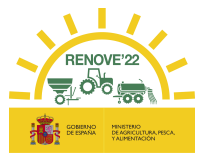

corregir se visualiza "Causas de subsanación" y "Observaciones", donde se muestra el motivo de la subsanación y la misma comunicación que ha recibido por correo.

NOTA: No pulse "Finalizar subsanación" hasta que no haya corregido todos los documentos que se le solicitan. Si lo hace antes, ya no podrá modificar documento alguno.

| MAQUINARIA NUEVA                             |                                     |                                                                      |                                                                                                    |   |
|----------------------------------------------|-------------------------------------|----------------------------------------------------------------------|----------------------------------------------------------------------------------------------------|---|
| № inscripción (*):                           | XXXXXXXXXXXX                        |                                                                      |                                                                                                    |   |
| Marca:                                       | MARCA                               |                                                                      |                                                                                                    |   |
| Modelo:                                      | MODELO                              |                                                                      |                                                                                                    |   |
| Tipo:                                        | MÁQUINAS SUSPENDIDAS Y SEMISUS      | PENDIDAS                                                             |                                                                                                    |   |
| Subclase:                                    | OTRAS MÁQUINAS                      |                                                                      |                                                                                                    |   |
| UNE:                                         | ABONADORAS (DISTRIBUCIÓN POR P      | ROYECCIÓN)                                                           |                                                                                                    |   |
| Fecha primera inscripción:                   | dd/mm/aaaa                          |                                                                      |                                                                                                    |   |
| Bastidor:                                    | XXXZZZ                              |                                                                      |                                                                                                    |   |
| Importe compra ROMA:                         | X.XXX €                             |                                                                      |                                                                                                    |   |
| Fecha factura (*):                           | dd/mm/aaaa                          |                                                                      |                                                                                                    |   |
| Importe factura (Base Imp.)(*)               | XX.XXX € 🔋                          |                                                                      |                                                                                                    |   |
|                                              | Factura Compraventa 🔀 <u>Borrar</u> | Documento a subsanar<br>Causas de subsanación<br>- No aporta factura | Observaciones<br>Debe aportar factura de<br>compraventa. Recuerde que la<br>factura debe estar fechada,<br>firmada y sellada por el punto de<br>venta |   |
| MAQUINARIA ACHATARRADA ROMA<br>MAQUINARIA 1: |                                     |                                                                      |                                                                                                    |   |
| Grabar                                       | Anular                              |                                                                      | Finalizar subsanación                                                                                                    | v |

Para sustituir el documento a subsanar debe:

1. Borrar el documento

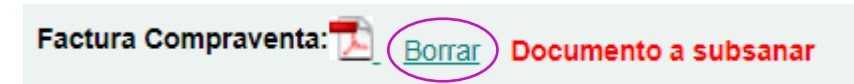

2. Ahora aparecerá el texto "Documento necesario". Debe aportar un nuevo archivo y pulsar "Grabar".

| Factura Compraventa(*):     | Seleccionar archivo Nin |                                                                                                    |       |
|-----------------------------|-------------------------|----------------------------------------------------------------------------------------------------|-------|
|                             | Causas de subsanació    | ón Observaciones                                                                                                    |       |
|                             | - No aporta factura     | Debe aportar factura de<br>compraventa. Recuerde que la<br>factura debe estar fechada, firmada<br>y sellada por el punto de venta. |       |
| MAQUINARIA ACHATARRADA ROMA |                         |                                                                                                    |       |
| MAQUINARIA 1:               |                         |                                                                                                    | -     |
| Grabar                      | Anular                  | Descargar                                                                                                    | Ficha |

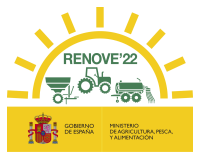

Una vez aportado el archivo, el texto cambiará a "Documento subsanado pendiente de revisión".

| OTROS DOCUMENTOS                                      |               |                                                  |                                                                               |   |
|-------------------------------------------------------|---------------|--------------------------------------------------|-------------------------------------------------------------------------------|---|
| Anexo VI. Declaración responsable de no ser deudor: 📆 | Docume        | nto validado y correcto                          |                                                                               |   |
| Ficha de la solicitud: 🔁                              | <u>Borrar</u> | Documento subsanado per<br>Causas de subsanación | idiente de revisión<br>Observaciones                                          |   |
|                                                       |               | <ul> <li>Ficha de solicitud sin firma</li> </ul> | La solicitud de ayuda debe estar<br>fechada y firmada por el<br>beneficiario. | v |
| Grabar                                                | Anular        |                                                  | Finalizar subsanación                                                         |   |

Revise los documentos antes de pulsar "Finalizar Subsanación".

Aparecerá el mensaje, "Se han registrado los cambios correctamente, pasando la solicitud a estado subsanada".

#### Se han registrado los cambios correctamente, pasando la solicitud a estado subsanada

| DATOS GENERALES               |                          |                  |                      |  |
|-------------------------------|--------------------------|------------------|----------------------|--|
| Convocatoria:                 | RENOVE 2022              |                  |                      |  |
| Estado:                       | SUBSANADO                |                  |                      |  |
| Localizador:                  | 7173Y0SR                 |                  |                      |  |
| DATOS PERSONALES              |                          |                  |                      |  |
| NIF/NIE(*):                   | 0000000X                 |                  |                      |  |
| Nombre(*):                    | NOMBRE                   |                  |                      |  |
| Primer Apellido(*):           | APELLIDO 1               |                  |                      |  |
| Segundo Apellido(*):          | APELLIDO 2               |                  |                      |  |
| Tipo beneficiario(*):         | PERSONA FÍSICA/JURÍDIC   | A TITULAR DE EXP | LOTACIÓN REGEPA/REGA |  |
| Email (*):                    | correo@solicitante.com   |                  |                      |  |
| Teléfono fijo(*)              | 00000000                 | Teléfono movil:  |                      |  |
| Documentación que justifica t | ipo de beneficiario: 🛽 🔁 |                  |                      |  |
|                               |                          | Anular           |                      |  |

Importante: recuerde que la solicitud quedará subsanada únicamente al pulsar el botón "FINALIZAR SUBSANACIÓN" una vez que se ha aportado toda la documentación requerida.

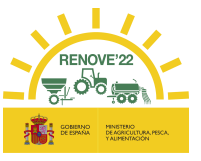

A partir de este momento la solicitud de ayuda se encuentra en estado "Subsanado" como se ve en el apartado "Mis solicitudes" del Área privada.

Mis solicitudes

| SOLICITUDES     |                |    |                     |                     |                  |                   |
|-----------------|----------------|----|---------------------|---------------------|------------------|-------------------|
| > RENOVE 2022   |                |    |                     |                     |                  |                   |
| Localizador     | Estado solicit | ud | Fecha alta          | Fecha               | Estado           | Documentación     |
|                 |                |    |                     | modificación        | documentación    | Achatarramiento o |
|                 |                |    |                     |                     | Achat./Retirada  | Retirada          |
| 7172/050        | Subsanado      |    | 20/06/2022 13:23:56 | 03/07/2022 14:46:11 |                  |                   |
| <u>7175105K</u> | № Reg.: 55     |    | Fecha registro:     | 20/06/2022 18:23:50 | Fecha anulación: |                   |

La solicitud se revisará con la nueva documentación.

Una vez ha recibido el correo de conformidad de documentación de la solicitud, se podrá aportar la documentación que acredite el achatarramiento y baja de la maquinaria antigua o la retirada del accesorio sustituido en caso de adquisición de accesorio localizador de purín.

From: noreply-info@gestionrenove.es Sent: Friday, July 01 2022, 15:42 pm To: correo solicitante@msn.com Subject: Validación solicitud de ayuda RENOVE 2022 (Ref: 9-7173Y0SR-JKLM)

Estimado/s Sr/s

Le informamos que la documentación remitida a efectos de su solicitud de ayuda correspondiente al localizador **7173Y0SR** a nombre de **APELLIDO1 APELLIDO2**, **NOMBRE**, con NIF/NIE **11339955T** en esta convocatoria de subvenciones estatales RENOVE 2022, es conforme.

Des de este momento, hasta el 30 de noviembre de 2022 puede aportar en la aplicación RENOVE 2022, la documentación que acredite el achatarramiento y baja de la maquinaria antigua o la retirada del ac cesorio sustituido.

Recuerde que el plazo para destruir la maquinaria sustituida debe ser antes del 15 de noviembre de 2022.

Recuerde, el incumplimiento de los requisitos exigidos para la concesión de la subvención, con independencia de otras responsabilidades en que hubiera podido incurrir el beneficiario, dará lugar a la pérdida del derecho a la subvención concedida, con la obligación de reembolsar las cantidades en su caso percibidas, incrementadas con los intereses de demora legales.

As imismo, procederá el reintegro de las cantidades percibidas, así como la exigencia del interés de demora desde el momento del pago de la subvención, en los demás supuestos previstos en el artículo 37 de la Ley 38/2003, de 17 de noviembre, General de Subvenciones, aplicándose el procedimiento de reintegro regulado en el capítulo II del título II de dicha ley.

Gracias por participar en la convocatoria de subvenciones estatales RENOVE 2022.

Un saludo.

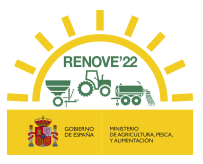

## 7. DOCUMENTACIÓN DEL ACHATARRADO

A partir de la recepción del correo informando que la documentación remitida es conforme, se habilitará la aplicación para aportar la documentación que acredite el achatarramiento y baja de la maquinaria en ROMA (solicitud para tractor, automotriz, sembradora, trituradora de residuos de cosecha y poda, cisterna para purines, abonadora o equipo de aplicación de productos fitosanitarios) o para aportar la documentación que acredite retirada del accesorio antiguo (solicitud para accesorio distribuidor de purín).

El plazo para el aporte de ésta documentación es hasta el 30/11/2022.

## 7.1. Aporte de documentación

Debe acceder al apartado "Mis solicitudes" del Área Privada y entrar en el botón "Ir" del apartado "Documentación Achatarramiento o Retirada".

**Mis solicitudes** 

| SOLICITUDES     |                  |                    |                    |                                         |                                                |
|-----------------|------------------|--------------------|--------------------|-----------------------------------------|------------------------------------------------|
| > RENOVE 2022   |                  |                    |                    |                                         |                                                |
| Localizador     | Estado solicitud | Fecha alta         | Fecha modificación | Estado documentación<br>achat./Retirada | Documentación<br>Achatarramiento o<br>Retirada |
| 71727050        | Validado         | 20/06/202213:23:56 | 01/07/202215:42:01 |                                         |                                                |
| <u>7173103K</u> | Nº Reg.: 55      | Fecha registro: 20 | /06/2022 18:23:50  | Fecha anulación:                        |                                                |

Recuerde, en el caso de achatarramiento de maquinaria antigua al adquirir una nueva, deberán realizarse los siguientes trámites para la maquinaria achatarrada <u>antes del 15 de</u> <u>noviembre:</u>

- Deberá haberse solicitado la baja en ROMA con anotación en que se haga constar que se ha acogido a RENOVE 2022.
- Deberá haberse entregado en un centro autorizado de destrucción.
- Deberá haberse realizado la baja definitiva en el Registro de Vehículos de la Jefatura Provincial de Tráfico en los casos en que la maquinaria esté dada de alta en dicho registro.

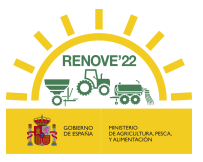

## 7.1.1. Si se adquiere una máquina nueva

La documentación necesaria para justificar el achatarramiento de la maquinaria antigua será:

- Certificado de baja en el ROMA (excepto sembradoras o trituradoras de residuos de cosecha y poda no inscritas)
- Certificado de retirada a un Centro Autorizado de Tratamiento (CAT) o, en el caso de sembradoras y trituradoras de residuos de cosecha y poda no inscritas en ROMA, Anexo II: Declaración de retirada a un centro autorizado de tratamiento de maquinaria obsoleta.
- Baja en el Registro de Vehículos de la Jefatura Provincial de Tráfico en el caso de que la maquinaria a achatarrar estuviese matriculada.

| Documentación Achatarramiento o Retirada              |                                                 |                             |                     |  |  |
|-------------------------------------------------------|-------------------------------------------------|-----------------------------|---------------------|--|--|
| DATOS GENERALES                                       |                                                 |                             |                     |  |  |
| Convocatoria:                                         | RENOVE 2022                                     |                             |                     |  |  |
| Estado:                                               | VALIDADO                                        |                             |                     |  |  |
| Estado documentación                                  |                                                 |                             |                     |  |  |
| Localizador:                                          | 7173Y0SR                                        |                             |                     |  |  |
| MAQUINARIA ACHATARRADA ROMA<br>MAQUINARIA 1:          |                                                 |                             |                     |  |  |
| Nº inscripción:                                       | xxxxxxxxxxxx                                    |                             |                     |  |  |
| Marca:                                                | MARCA                                           |                             |                     |  |  |
| Modelo:                                               | MODELO                                          |                             |                     |  |  |
| Tipo:                                                 | TRACTORES                                       |                             |                     |  |  |
| Subclase:                                             | : TRACTORES RUEDAS SIMPLE TRACCIÓN              |                             |                     |  |  |
| UNE:                                                  | E: TRACTORES DE RUEDAS SIMPLE TRACCIÓN ESTRECHO |                             |                     |  |  |
| Fecha primera inscripción:                            | dd/mm/aaaa                                      |                             |                     |  |  |
| Fecha última inscripción:                             | dd/mm/aaaa                                      |                             |                     |  |  |
| Bastidor:                                             | XXXZZZ                                          |                             |                     |  |  |
| Certificado de baja en el ROMA(*):                    | Seleccionar archivo                             | Ningún archivo seleccionado | Documento necesario |  |  |
| Certificado CAT(*):                                   | Seleccionar archivo                             | Ningún archivo seleccionado | Documento necesario |  |  |
| Baja achatarrado en Registro de                       | Seleccionar archivo                             | Ningún archivo seleccionado | Documento necesario |  |  |
| Vehículos de la Jefatura Provincial de<br>Tráfico(*): |                                                 |                             |                     |  |  |
|                                                       |                                                 | Grabar                      |                     |  |  |

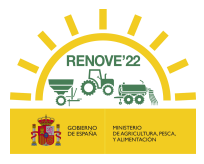

## 7.1.2. Si se adquiere un accesorio

Si se adquiere un accesorio localizador de purín montado sobre una cisterna en uso.

La documentación necesaria para justificar la retirada del equipo localizador antiguo será:

- Anexo V: Certificado de retirada del sistema de distribución de purín.

| Documentación Achatarramiento o Retirada                                  |                                                                     |  |  |  |  |
|---------------------------------------------------------------------------|---------------------------------------------------------------------|--|--|--|--|
| DATOS GENERALES                                                           |                                                                     |  |  |  |  |
| Convocatoria:                                                             | RENOVE 2022                                                         |  |  |  |  |
| Estado:                                                                   | VALIDADO                                                            |  |  |  |  |
| Estado documentación<br>Achat./Retirada:                                  |                                                                     |  |  |  |  |
| Localizador:                                                              | 5L73YJHT                                                            |  |  |  |  |
| MAQUINARIA EN USO                                                         |                                                                     |  |  |  |  |
| Nº inscripción:                                                           | XXXXXXXXXXX                                                         |  |  |  |  |
| Marca:                                                                    | MARCA                                                               |  |  |  |  |
| Modelo:                                                                   | MODELO                                                              |  |  |  |  |
| Tipo:                                                                     | MÁQUINAS ARRASTRADAS                                                |  |  |  |  |
| Subclase:                                                                 | OTRAS MÁQUINAS                                                      |  |  |  |  |
| UNE:                                                                      | ESPARCIDORES DE PURINES                                             |  |  |  |  |
| Fecha primera inscripción:                                                | dd/mm/aaaa                                                          |  |  |  |  |
| Fecha última inscripción:                                                 | dd/mm/aaaa                                                          |  |  |  |  |
| Bastidor:                                                                 | XXXZZZ                                                              |  |  |  |  |
| Tipo de sistema de distribución:                                          | ABANICO                                                             |  |  |  |  |
| Anexo V. Certificado de retirada del sistema de distribución de purín(*): | Seleccionar archivo Ningún archivo seleccionado Documento necesario |  |  |  |  |
|                                                                           | Grabar                                                              |  |  |  |  |

## 7.2. Registro de documentación

Una vez anexada la documentación requerida en cada caso y dar al botón de Grabar saldrá el mensaje *"Documentos guardados correctamente. Debe pulsar el botón REGISTRAR para que la presentación de documentación adicional esté finalizada".* 

Aparecerá el botón "Registrar" y al pulsarle saldrá el mensaje "Se ha registrado correctamente la documentación de achatarramiento posterior a la validación de la solicitud".

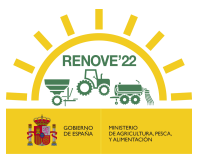

Importante: la presentación de la documentación adicional quedará registrada únicamente al pulsar el botón "REGISTRAR" una vez que se ha aportado toda la documentación requerida.

El beneficiario recibirá un correo informando que ha aportado la documentación, en caso contrario contacte con RENOVE a través del E-MAIL: solicitudes@gestionrenove.es o a través del teléfono de atención al usuario de RENOVE 91 347 14 47.

From: noreply-info@gestionrenove.es Sent: Monday, August01 2022, 8:22 am To: <u>correo\_solicitante@msn.com</u> Subject: Confirmación documentación achatarramiento o retirada RENOVE 2022 (Ref: 9-7173Y0SR-JKLM)

Estimado/s Sr/s

Le informamos que su documentación que acredita el achatarramiento o retirada de la maquinaria según la convocatoria del PLAN RENOVE 2022, con localizador **7173 Y0SR**, a nombre de **APELLIDO1 APELLIDO2**, **NOMBRE**, con NIF/NIE **11339955T** y **X.XXX** € de ayuda, ha sido aportada correctamente y se encuentra en proceso de evaluación.

Recuerde, que en el caso de que la documentación cargada telemáticamente en la aplicación no reuniera los requisitos exigidos, se requerirá al solicitante para que en un plazo de 10 días hábiles desde el día siguiente al de la recepción del requerimiento, subsane la falta o acompañe los documentos preceptivos.

Gracias por participar en la convocatoria de subvenciones estatales RENOVE 2022.

Un saludo.

Si la documentación aportada no reúne los requisitos exigidos, el interesado recibirá un correo de '*Subsanación de documentación de achatarramiento*' y se habilitará la aplicación para que pueda subsanarlo.

En dicho correo se le indica el documento y una breve descripción de la deficiencia a corregir. El plazo para subsanar la documentación que acredita achatarramiento de la maquinaria o retirada de accesorio es hasta el 30 de noviembre.

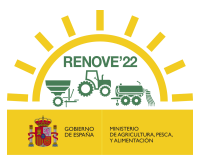

From: noreply-info@gestionrenove.es Sent: Friday, August05 2022, 8:12 am To: <u>correo\_solicitante@msn.com</u> Subject: Subsanación documentación achatarramiento RENOVE 2022 (Ref: 9-7173Y0SR-JKLM)

Estimado/s Sr/s Con relación a la solicitud de ayuda correspondiente al localizador **7173Y0SR** a nombre de **APELLIDO1 APELLIDO2, NOMBRE,** con NIF/NIE **11339955T**, le indicamos lo siguiente:

En el proceso de evaluación de documentación que acredita achatarramiento de la maquinaria o retirada de accesorio, se ha detectado la falta de aportación o error, en los siguientes documentos requeridos, según el Artículo 7 del Real Decreto 1055/2021 de 30 de noviembre y Orden por la que se convocan las ayudas PLAN RENOVE 2022:

#### Certificado CAT

Debe aportar el justificante CAT, Firmado y Fechado por el Centro autorizado de Tratamiento.

El plazo para subsanar la documentación que acredita achatarramiento de la maquinaria o retirada de accesorio es hasta el 30 de noviembre o de 10 días hábiles desde el día siguiente a la recepción del presente requerimiento, con advertencia de que, si no lo hiciese, se le tendrá por desistido de la solicitud, previa resolución, que deberá ser dictada en los términos previstos en el artículo 68.1 de la Ley 39/2015, de 1 de octubre.

Los documentos requeridos deberá incluirlos en el sitio web de la aplicación <u>https://gestionrenove.es</u> y concretamente en la solicitud de ayuda correspondiente, dentro de la opción disponible a tal efecto: Documentación achatarramiento o Retirada (Recuerde que el único formato admitido para la carga de los documentos es el formato «pdf», máximo 5Mb por archivo).

Gracias por participar en la convocatoria de subvenciones estatales RENOVE 2022.

Un saludo.

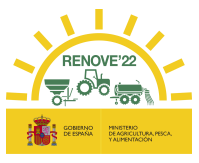

## 8. ANULACIÓN SOLICITUD

El beneficiario podrá anular la solicitud a través de la aplicación RENOVE, accediendo al apartado "Mis Solicitudes" del Área Privada, pulsando sobre el **localizador** de la solicitud para acceder a ella y pulsando el botón "Anular".

| Solicitud                       |                                                            |   |
|---------------------------------|------------------------------------------------------------|---|
|                                 |                                                            | • |
| DATOS GENERALES<br>Convocatoria | RENOVE 2022                                                | - |
| Estado                          | REGISTRADO                                                 |   |
| Localizador                     | : 7173Y0SR                                                 |   |
| DATOS PERSONALES                |                                                            |   |
| NIF/NIE(*)                      | : 0000000X                                                 |   |
| Nombre(*)                       | NOMBRE                                                     |   |
| Primer Apellido(*)              | APELLIDO 1                                                 |   |
| Segundo Apellido(*)             | APELLIDO 2                                                 |   |
| Tipo beneficiario(*)            | PERSONA FÍSICA/JURÍDICA TITULAR DE EXPLOTACIÓN REGEPA/REGA |   |
| Email (*)                       | correo@solicitante.com                                     |   |
| Teléfono fijo(*                 | 000000000 Teléfono movil:                                  | _ |
|                                 | Anular                                                     | · |

Si la solicitud aún no ha sido registrada <u>no recibirá correo de confirmación de la anulación</u> de su solicitud.

Si la solicitud ha sido registrada recibirá un correo de anulación solicitud de ayuda a petición del Beneficiario.

Si hay fondos disponibles y el beneficiario desea grabar una nueva solicitud tras la anulación, debe acceder nuevamente a <u>Nueva solicitud</u>, desde el apartado "Mis solicitudes" del Área Privada.

No podrá anular una solicitud registrada:

- Si está previamente anulada o rechazada.
- En caso de que se encuentre "Propuesta a pago" o "Pagada" (en ese caso no aparecerá el botón Anular y tendrá que ponerse en contacto con el CAU).
- Está iniciado el proceso de revisión de documentación (en ese caso no aparecerá el botón Anular y tendrá que ponerse en contacto con el CAU).
- Ya se ha pasado el plazo de registro de solicitudes: 15/09/2022 (en ese caso no aparecerá el botón Anular y tendrá que ponerse en contacto con el CAU).

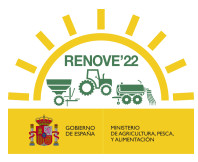

## 9. RESUMEN ESTADOS

## 9.1. Estados solicitud

| ESTADO                  | DESCRIPCIÓN                                                                                                    |
|-------------------------|----------------------------------------------------------------------------------------------------|
| Sin registrar           | Solicitud cuando solicitante graba datos y aún no ha pulsado el botón de <b>Im primir</b><br><b>Ficha</b> .<br>Hasta dar al botón de <b>Im primir Ficha</b> podrá modificar datos.                                                                                                    |
| Pendiente documentación | Solicitud cuando solicitante ha pulsado botón <b>Imprimir Ficha</b> de solicitud. En éste estado el beneficiario debe aportar toda la documentación requerida. Una vez haya aportado todos los documentos sale botón <b>Registrar</b>                                                                        |
| Registrado              | Solicitud cuando solicitante ha pulsado botón <b>Registrar</b> y hay fondos disponibles: se registra la solicitud reservándose cuantía de ayuda para ella. A partir de ese momento la solicitud entra en fase de revisión.                                                                                   |
| Reserva provisional     | Solicitud cuando solicitante ha pulsado botón <b>Registrar</b> y no hay fondos disponibles:<br>se registra la solicitud en reserva provisional. Su activación estará supeditada a que se<br>produzcan anulaciones en reservas anteriores o traspaso de fondos de líneas de<br>ayuda que liberen presupuesto. |
| Validado                | Solicitud revisada y que cumple con los requisitos requeridos. A partir de ese momento puede entrar a formar parte de las resoluciones provisionales y luego definitivas.                                                                                                    |
| Trámite de subsanación  | Solicitud a la que se le ha pedido modificación de datos incorrectos o documentación<br>para acreditar algún requisito que no está justificado con la documentación aportada<br>hasta el momento.<br>Solicitante debe corregir datos o debe aportar la documentación requerida.                              |
| Subsanado               | Solicitud cuando solicitante ya ha modificado datos o aportado documentación y queda a la espera de una nueva revisión.                                                                                                    |
| Rechazado               | Solicitud rechazada por incumplir algún requisito.                                                                                                    |
| Anulado por interesado  | Solicitante anula su solicitud pulsando el botón <b>Anular.</b><br>No se puede deshacer ésta acción                                                                                                    |
| Anulado bajo petición   | Solicitud anulada a petición del solicitante cuando no le aparece el botón <b>Anular</b><br>(casos descritos en punto 8: Anulación de solicitud). Se solicita la anulación de la<br>ayuda por correo electrónico.<br>No se puede deshacer ésta acción                                                        |
| Propuesta a pago        | Solicitud validada que entra a formar parte de una resolución de concesión provision al<br>o definitiva                                                                                                    |
| Propuesto denegación    | Solicitud rechazada que entra a formar parte de una resolución denegatoria provisional                                                                                                    |
| Denegado                | Solicitud rechazada que entra a formar parte de una resolución denegatoria definitiva                                                                                                    |

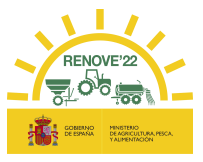

## 9.2. Estados documentación Achat./Retirada

| ESTADO                 | DESCRIPCIÓN                                                                                                    |
|------------------------|----------------------------------------------------------------------------------------------------|
| Registrado             | Solicitud cuando solicitante pulsa botón <b>Registrar</b> dentro del apartado Documentación achatarramiento o retirada: se registra la documentación del achatarrado. A partir de ese momento la documentación entra en fase de revisión.                                                |
| Validado               | Solicitud con documentación de achatarramiento o retirada revisada y que cumple con los requisitos requeridos.                                                                                                    |
| Trámite de subsanación | Solicitud con documentación a la que se le ha pedido modificación de datos incorrectos o documentación para acreditar algún requisito que no está justificado con la documentación aportada hasta el momento. Solicitante debe corregir datos o debe aportar la documentación requerida. |
| Subsanado              | Solicitud cuando solicitante ya ha modificado datos o aportado documentación y queda a la espera de una nueva revisión.                                                                                                    |

## **10. ERRORES FRECUENTES**

## 10.1. Alta beneficiario

 Usuario dado de alta: Debe acceder con el usuario y contraseña de convocatorias anteriores.

| Alta de beneficiarios |                  |                   |                                |
|-----------------------|------------------|-------------------|--------------------------------|
|                       |                  |                   |                                |
| DATOS PERSONALES      |                  |                   |                                |
| NIF/NIE(*):           | 0000000X         | El NIF del benefi | ciario ya existe en el sistema |
| Nombre(*):            | NOMBRE           |                   |                                |
| Primer Apellido(*):   | APELLIDO 1       |                   |                                |
| Segundo Apellido(*):  | APELLIDO 2       |                   |                                |
| Tipo beneficiario(*): | PERSONA FÍSICA   | JURÍDICA TITULAI  | R DE EXPLOTACIÓN REGEPA/REGA 🗸 |
| Email (*):            | correo@solicitan | te.com            |                                |
| Teléfono fijo:        | 00000000         |                   |                                |
| Teléfono movil:       | 000000000        |                   |                                |
| Tipo de empresa:      | PYME V           |                   |                                |

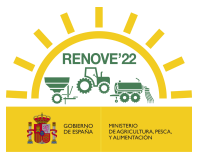

• CIF con apellido: Si el beneficiario es un CIF no hay que cumplimentar los apellidos.

## Alta de beneficiarios

| DATOS PERSONALES         NIF/NIE(*):         Nombre(*):         PRUEBA 10         Primer Apellido:         PRIMER APELLIDO         Primer apellido no valido.Ha de estar vacio si se trata de un CIF.         Segundo Apellido:         SEGUNDO APELLIDO         Segundo apellido no valido.Ha de estar vacio si se trata de un CIF.         Tipo beneficiario(*):         PERSONA FÍSICA/JURÍDICA TITULAR DE EXPLOTACIÓN REGEPA/REGA         Email(*):         XXXX@XXXX.COM         Confirmar Email(*):                          |
|----------------------------------------------------------------------------------------------------|
| NIF/NIE(*):         Nombre(*):         PRUEBA 10         Primer Apellido:         Primer Apellido:         PRIMER APELLIDO         Primer apellido no valido.Ha de estar vacio si se trata de un CIF.         Segundo Apellido:         SEGUNDO APELLIDO         Segundo apellido:         Primer apellido no valido.Ha de estar vacio si se trata de un CIF.         Tipo beneficiario(*):         PERSONA FÍSICA/JURÍDICA TITULAR DE EXPLOTACIÓN REGEPA/REGA         Email(*):         XXXX@XXXX.COM         Confirmar Email(*): |
| Nombre(*): PRUEBA 10         Primer Apellido: PRIMER APELLIDO         Primer Apellido: SEGUNDO APELLIDO         Segundo Apellido: SEGUNDO APELLIDO         Segundo apellido no valido.Ha de estar vacio si se trata de un CIF.         Tipo beneficiario(*): PERSONA FÍSICA/JURÍDICA TITULAR DE EXPLOTACIÓN REGEPA/REGA         Email(*): XXXX@XXXX.COM         Confirmar Email(*): XXXX@XXXX.COM                                                                                                    |
| Primer Apellido:       PRIMER APELLIDO       Primer apellido no valido.Ha de estar vacio si se trata de un CIF.         Segundo Apellido:       Segundo apellido no valido.Ha de estar vacio si se trata de un CIF.         Tipo beneficiario(*):       PERSONA FÍSICA/JURÍDICA TITULAR DE EXPLOTACIÓN REGEPA/REGA         Email(*):       XXXQXXXX.COM         Confirmar Email(*):       XXXQQXXXX.COM                                                                                                    |
| Segundo Apellido:       Segundo apellido no valido.Ha de estar vacío si se trata de un CIF.         Tipo beneficiario(*):       PERSONA FÍSICA/JURÍDICA TITULAR DE EXPLOTACIÓN REGEPA/REGA         Email(*):       XXXX@XXXX.COM         Confirmar Email(*):       XXXX@XXXX.COM                                                                                                    |
| Tipo beneficiario(*): PERSONA FÍSICA/JURÍDICA TITULAR DE EXPLOTACIÓN REGEPA/REGA<br>Email(*): XXXX@XXXX.COM<br>Confirmar Email(*): XXXX@XXXX.COM                                                                                                    |
| Email(*): XXXX@XXXX.COM Confirmar Email(*): XXXX@XXXX.COM                                                                                                    |
| Confirmar Email(*): XXXX@XXXX.COM                                                                                                    |
|                                                                                                    |
| Teléfono fijo: 00000000                                                                                                    |
| Teléfono móvil:                                                                                                    |
| Tipo de empresa: PYME                                                                                                    |

## 10.2. Errores de fecha

• De formato.

| MAQUINARIA NUEVA                   |                                                         |
|------------------------------------|---------------------------------------------------------|
| Nº inscripción(*):                 | 0000000000                                              |
| Marca:                             | COMPAR                                                  |
| Modelo:                            | BO-220 (LOCALIZACION POR MANGUERAS)                     |
| Tipo:                              | MÁQUINAS REMOLCADAS                                     |
| Subclase:                          | OTRAS MAQUINAS                                          |
| UNE:                               | ESPARCIDOR DE PURINES DISTRIB. LOCALIZADA POR MANGUERAS |
| Fecha primera<br>inscripción:      | dd/mm/aa                                                |
| Bastidor:                          | VV9Y65022K1327051                                       |
| Importe compra ROMA:               | 44910 €                                                 |
| Fecha factura(*):                  | 40000 III Formato correcto es dd/mm/yyyy.               |
| Importe factura (Base<br>Imp.)(*): | € Campo obligatorio.                                    |

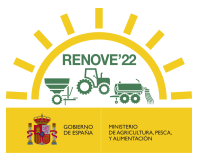

• No cumple requisitos convocatoria.

| MAQUINARIA NUEVA                                                                       |                                                        |
|----------------------------------------------------------------------------------------|--------------------------------------------------------|
| N° inscripción(*): 00000000000                                                         |                                                        |
| Marca: PUENTE MORENO                                                                   |                                                        |
| Modelo: LPM8                                                                           |                                                        |
| TIPO: MÁQUINAS SUSPENDIDAS Y SEMISUSPEND                                               | IDAS                                                   |
| Subclase: OTRAS MAQUINAS                                                               |                                                        |
| UNE: ACCESORIO DISTRIB. LOCALIZADA DE PUR                                              | NES POR MANGUERAS                                      |
| Fecha primera inscripción: 23/03/2020 La fecha de la primera inscripción<br>(dd/mm/aa) | to puede ser anterior al comienzo de la convocatoria   |
| Bastidor: NGF895DE                                                                     |                                                        |
| Importe compra ROMA: 28300 €                                                           |                                                        |
| Fecha factura(*): 01/04/2020 🛗 La fecha de factura no puede                            | ser anterior al comienzo de la convocatoria.(dd/mm/aa) |
| Importe factura (Base Imp.)<br>(*): Campo obligatorio.                                 |                                                        |
| Importe adaptación (Base<br>Imp.): €                                                   |                                                        |

## 10.3. Número de inscripción en ROMA

 Maquinaria nueva no está a nombre del beneficiario: La máquina nueva en el ROMA no

está inscrita a nombre del beneficiario de la solicitud.

| MAQUINARIA NUEVA                   |                                                                                                    |
|------------------------------------|----------------------------------------------------------------------------------------------------|
| Nº inscripción(*):                 | 00000000000 El número de inscripción ROMA no es válido.Maquinaria no inscrita para el solicitante. |
| Marca:                             |                                                                                                    |
| Modelo:                            |                                                                                                    |
| Tipo:                              |                                                                                                    |
| Subclase:                          |                                                                                                    |
| UNE:                               |                                                                                                    |
| Fecha primera<br>inscripción:      |                                                                                                    |
| Bastidor:                          |                                                                                                    |
| Importe compra ROMA:               | 0 €                                                                                                |
| Fecha factura(*):                  |                                                                                                    |
| Importe factura (Base<br>Imp.)(*): | € ?                                                                                                |

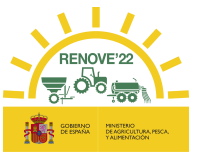

 Maquinaria achatarrada no está a nombre del beneficiario: La máquina nueva en el ROMA no está inscrita a nombre del beneficiario de la solicitud.

| MAQUINARIA ACHATARRAD/        | AROMA                                                                                              |
|-------------------------------|----------------------------------------------------------------------------------------------------|
| MAQUINARIA 1:                 |                                                                                                    |
| Titularidad compartida:(      |                                                                                                    |
| N° inscripción:               | 00000000000 El número de inscripción ROMA no es válido.Maquinaria no inscrita para el solicitante. |
| Marca:                        |                                                                                                    |
| Modelo:                       |                                                                                                    |
| Tipo:                         |                                                                                                    |
| Subclase:                     |                                                                                                    |
| UNE:                          |                                                                                                    |
| Fecha primera<br>inscripción: |                                                                                                    |
| Fecha última<br>inscripción:  |                                                                                                    |
| Bastidor:                     |                                                                                                    |

Maquinaria no admisible: La máquina no está en el listado de maquinaria subvencionable.

| MAQUINARIA NUEVA                  |                |                             |                                          |
|-----------------------------------|----------------|-----------------------------|------------------------------------------|
| Nº inscripción(*)                 | 00000000000    | El número de inscripción RO | MA no es válido.Maquinaria no admisible. |
| Marca                             | KVERNELAND GR  | DUP                         |                                          |
| Modelo                            | KUBOTA SH-1140 | DIRECTA                     |                                          |
| Tipo                              | MÁQUINAS SUSPE | NDIDAS Y SEMISUSPENDI       | DAS                                      |
| Subclase                          | OTRAS MAQUINAS |                             |                                          |
| UNE                               | SEMBRADORAS C  | OMBINADAS                   |                                          |
| Fecha primera<br>inscripción      | dd/mm/aa       |                             |                                          |
| Bastidor                          | Bastidor       |                             |                                          |
| Importe compra ROMA               | 65428 €        |                             |                                          |
| Fecha factura(*)                  |                |                             |                                          |
| Importe factura (Base<br>Imp.)(*) | €              | ?                           |                                          |

Compruebe:

- Que no está cumplimentando el nº de inscripción de la maquinaria a achatarrar en vez de el de la maquinaria nueva.
- Si se trata de una cisterna de purines compruebe que el código UNE no sea 520300 o 520400.
- No coincide el código de modelo registrado en ROMA con el código modelo de la maquinaria del listado de admisibles

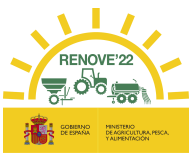

| SOLA            | A-6000-SM 600 |          |          | \$078435      | >                           | 0                |
|-----------------|---------------|----------|----------|---------------|-----------------------------|------------------|
|                 | A-6000-SM 600 |          |          |               |                             |                  |
| Harca           | Hodelo        | Variante | Version  | Id.<br>Modelo | Clasificación<br>Energética | Potencia<br>(kW) |
| Otras maguinas  |               |          |          | 1 10          | 0                           |                  |
| 5111520         | A-6000-SM 600 |          |          | Po            | teoria (N/O Pot             | eoria (CV)       |
| Company and all | Modelo        |          | Variante | Vers          | ión                         | Categor          |
| 1576            | SOLA          |          |          |               |                             |                  |

• Maquinaria no inscrita en ROMA: El número no es correcto, le faltan dígitos, no se ha escrito correctamente o no existe.

| MAQUINARIA NUEVA                   |                                                                             |
|------------------------------------|-----------------------------------------------------------------------------|
| Nº inscripción(*):                 | 00000000000 El número de inscripción ROMA no es válido.No se ha encontrado. |
| Marca:                             |                                                                             |
| Modelo:                            |                                                                             |
| Tipo:                              |                                                                             |
| Subclase:                          |                                                                             |
| UNE:                               |                                                                             |
| Fecha primera<br>inscripción:      |                                                                             |
| Bastidor:                          |                                                                             |
| Importe compra<br>ROMA:            | 0 €                                                                         |
| Fecha factura(*):                  |                                                                             |
| Importe factura (Base<br>Imp.)(*): | € ?                                                                         |

 Número de inscripción ya existe en otra solicitud: El número de inscripción en ROMA ya se ha empleado en alguna solicitud activa de esta convocatoria u de otra convocatoria RENOVE.

| MAQUINARIA NUEVA                   |                                                                                                    |
|------------------------------------|----------------------------------------------------------------------------------------------------|
| Nº inscripción(*):                 | 00000000000 El número de inscripción ROMA no es válido.La maquinaria se encuentra en otra solicitud activa. |
| Marca:                             |                                                                                                    |
| Modelo:                            |                                                                                                    |
| Tipo:                              |                                                                                                    |
| Subclase:                          |                                                                                                    |
| UNE:                               |                                                                                                    |
| Fecha primera<br>inscripción:      |                                                                                                    |
| Bastidor:                          |                                                                                                    |
| Importe compra ROMA:               | 0 €                                                                                                    |
| Fecha factura(*):                  |                                                                                                    |
| Importe factura (Base<br>Imp.)(*): | € 2                                                                                                    |

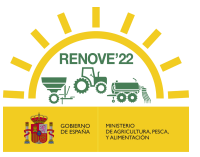

• Número de inscripción maquinaria achatarrada repetido: En el achatarrado 1 y en el achatarrado 2 se está poniendo en mismo número de inscripción.

| MAQUINARIA ACHATARRA          | ADA ROMA                                                                                                    |
|-------------------------------|----------------------------------------------------------------------------------------------------|
| MAQUINARIA 1:                 |                                                                                                    |
| Titularidad<br>compartida:    |                                                                                                    |
| Nº inscripción:               | 00000000000 El número de inscripción ROMA no es válido.La maquinaria se encuentra repetida en esta solicitud. |
| Marca:                        |                                                                                                    |
| Modelo:                       |                                                                                                    |
| Tipo:                         |                                                                                                    |
| Subclase:                     |                                                                                                    |
| UNE:                          |                                                                                                    |
| Fecha primera<br>inscripción: |                                                                                                    |

## 10.4. Fechas inscripción maquinaria

• Fechas inscripción maquinaria nueva: La maquinaria nueva no cumple con requisitos del Real Decreto.

| MAQUINARIA NUEVA                    |                                                                                                    |  |
|-------------------------------------|----------------------------------------------------------------------------------------------------|--|
| N° inscripción(*):                  | 0000000000                                                                                                    |  |
| Marca:                              | PUENTE MORENO                                                                                                   |  |
| Modelo:                             | LPM8                                                                                                    |  |
| Tipo:                               | MÁQUINAS SUSPENDIDAS Y SEMISUSPENDIDAS                                                                          |  |
| Subclase:                           | OTRAS MAQUINAS                                                                                                  |  |
| UNE:                                | ACCESORIO DISTRIB. LOCALIZADA DE PURINES POR MANGUERAS                                                          |  |
| Fecha primera inscripción:          | 23/03/2020 La fecha de la primera inscripción no puede ser anterior al comienzo de la convocatoria<br>dd/mm/aa) |  |
| Bastidor:                           | NGF895DE                                                                                                    |  |
| Importe compra ROMA:                | 28300 €                                                                                                    |  |
| Fecha factura(*):                   | 01/04/2020 🛗 La fecha de factura no puede ser anterior al comienzo de la convocatoria. (dd/mm/aa)               |  |
| Importe factura (Base Imp.)<br>(*): | € Campo obligatorio.                                                                                            |  |
| Importe adaptación (Base<br>Imp.):  | € ?                                                                                                    |  |

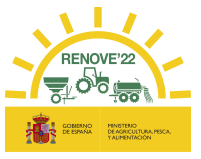

• Fechas inscripción maquinaria achatarrada: La máquina achatarrada no cumple los requisitos de Real Decreto 1055/2021 de 30 de noviembre, artículo 4.4d)

| MAQUINARIA ACHATARRADA RO<br>MAQUINARIA 1: | AMC                                   |                                                                        |                                        |
|--------------------------------------------|---------------------------------------|------------------------------------------------------------------------|----------------------------------------|
| Nº inscripción:                            | xxxxxxxxxxx                           | El número de inscripción ROMA no es válido. La fecha de primera inscri | ipción ha de ser anterior a 01/01/2012 |
| Marca:                                     | MARCA                                 |                                                                        |                                        |
| Modelo:                                    | MODELO                                |                                                                        |                                        |
| Variante                                   | :                                     |                                                                        |                                        |
| Versión:                                   |                                       |                                                                        |                                        |
| Tipo:                                      | MÁQUINAS AUTOMOTRICES                 |                                                                        |                                        |
| Subclase:                                  | COSECHADORAS AUTOMOTRICES DE CEREALES |                                                                        |                                        |
| UNE:                                       | COSECHADORAS DE CEREALES              |                                                                        |                                        |
| Fecha primera inscripción:                 | 05/01/2015                            |                                                                        |                                        |
| Fecha última inscripción:                  | dd/mm/aaaa                            |                                                                        |                                        |
| Matrícula:                                 | XXXZZZX                               |                                                                        |                                        |
| Bastidor:                                  | XXXZZZ                                |                                                                        |                                        |
| Potencia fiscal (CV)(*):                   |                                       |                                                                        |                                        |

| MAQUINARIA ACHATARRADA RO<br>MAQUINARIA 1: | AMC                             |                                                                     |                                          |
|--------------------------------------------|---------------------------------|---------------------------------------------------------------------|------------------------------------------|
| Nº inscripción:                            | xxxxxxxxxxx                     | El número de inscripción ROMA no es válido. La fecha de primera ins | cripción ha de ser anterior a 01/01/2007 |
| Marca:                                     | MARCA                           |                                                                     |                                          |
| Modelo:                                    | MODELO                          |                                                                     |                                          |
| Variante                                   | :                               |                                                                     |                                          |
| Versión:                                   |                                 |                                                                     |                                          |
| Tipo:                                      | TRACTORES                       |                                                                     |                                          |
| Subclase:                                  | TRACTORES RUEDAS DOBLE TRACCIÓN |                                                                     |                                          |
| UNE:                                       | TRACTORES DE RUEDA              | S DOBLE TRACCIÓN NORMAL                                             |                                          |
| Clase Potencia:                            | POTENCIA HOMOLOGA               | ADA                                                                 |                                          |
| Potencia Kw:                               | 144.0                           |                                                                     |                                          |
| Grupo:                                     | 1.3 - RUEDAS TIPICOS F          | PESADOS                                                             |                                          |
| Fecha primera inscripción:                 | 05/01/2015                      |                                                                     |                                          |
| Fecha última inscripción:                  | dd/mm/aaaa                      |                                                                     |                                          |
| Matrícula:                                 | XXXZZZX                         |                                                                     |                                          |
| Bastidor:                                  | XXXZZZ                          |                                                                     |                                          |

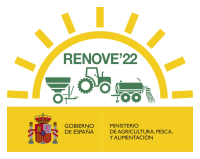

## 10.5. Aporte de documentación

El tamaño del documento tiene que ser inferior a 5 MB.

| Titularidad compartida                                         | a 🗋                                                                                                    |
|----------------------------------------------------------------|----------------------------------------------------------------------------------------------------|
| Nº inscripción                                                 | :51300000002                                                                                                    |
| Marca                                                          | WINTERSTEIGER                                                                                                   |
| Modelo                                                         | :HEGE-212                                                                                                    |
| Variante                                                       |                                                                                                    |
| Vers                                                           | SGP                                                                                                    |
| т                                                              |                                                                                                    |
| Subci:<br>U<br>Fecha prin<br>inscripc<br>Fecha últ<br>inscripc | El tamaño maximo para los documentos es de<br>5MB.<br>ACEPTAR                                                   |
| Matricura                                                      | •                                                                                                    |
| Bastidor                                                       | ::53LKJJH                                                                                                    |
| Potencia fiscal (CV)(*)                                        | : 32                                                                                                    |
| Ficha técnica - ITV / Fic<br>de la maqu                        | ha características Seleccionar archivo Ningún archivo seleccionado Documento necesario<br>uinaria a refirar(1): |

## 10.6. Certificados AEAT y Seguridad Social

La fecha de los certificados tiene que ser posterior a la convocatoria.

| Mis Documentos                              |                                                                                          |
|---------------------------------------------|------------------------------------------------------------------------------------------|
|                                             |                                                                                          |
| DATOS GENERALES                             |                                                                                          |
| Estado Beneficiario: PENDIENTE DE VALIDACIÓ | N                                                                                        |
| DOCUMENTACIÓN DEL BENEFICIARIO              |                                                                                          |
| Certificado de Hacie                        | nda (*): Seleccionar archivo Ningún archivo seleccionado Documento necesario             |
| Fecha de expedición (dd/mm/a                | aaa) (*): 01/01/2020 🛗 La fecha de expedición no puede ser anterior a la fecha de inicio |
| Fecha de v                                  | de la convocatoria.                                                                      |
| Certificado de Seguridad So                 | pcial (*): Seleccionar archivo Ningún archivo seleccionado Documento necesario           |
| Fecha de expedición (dd/mm/aa               | aaa) (*): 12/08/2021 🛗 La fecha de expedición no puede ser posterior al día de hoy.      |
| Fecha de v                                  | validez:                                                                                 |
| Certificado Agencia Tributaria F            | oral (*): Seleccionar archivo Ningún archivo seleccionado Documento necesario            |
| Fecha de expedición (dd/mm/aa               | aaa) (*):                                                                                |
| Fecha de v                                  | validez:                                                                                 |
|                                             | Grabar                                                                                   |

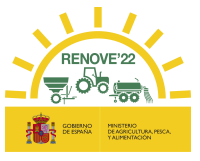

Cuando se está revisando la documentación por parte de los evaluadores y se intenta modificar los certificados de AT y SS.

## Mis Documentos

| DATOS GENERALES                              |                                                                     |
|----------------------------------------------|---------------------------------------------------------------------|
| Estado Beneficiario: PENDIENTE DE VALIDACIÓN |                                                                     |
| OCUMENTACIÓN DEL BENEFICIARIO                |                                                                     |
| Certificado de Hacienda: 🔂                   |                                                                     |
| Fecha de expedición (dd/mm/aaaa) : 23/04/2   | 020                                                                 |
| Fecha de validez: 23/10/2                    | 020                                                                 |
| Certificado de Seguridad Social: 🔂           |                                                                     |
| Fecha de expedición (dd/mm/aaaa) : 23/04/2   | 020                                                                 |
| Fecha de validez: 23/10/2                    | 020                                                                 |
|                                              | lo puede modificar su documentación porque está en proceso de valio |

## 10.7. Modificar dato solicitud

Si modifica alguno de los datos Nombre, Apellidos, tipo de beneficiario, teléfono, cuenta bancaria o tipo de empresa, le aparecerá el siguiente mensaje.

| DATOS PERSONALES                                                                                              |
|----------------------------------------------------------------------------------------------------|
| NIF/NIE(*): B0000000                                                                                          |
| Nombre(*): 2020 ACCESORIO, TITULAR                                                                            |
| Primer Apellido(*):                                                                                           |
| Segundo Apellido(*):                                                                                          |
| Tipo beneficiario(*): PERSONA FÍSICA/JURÍDICA QUE PRESTA SERVICIO AGROMECÁNICO (INSCRITAS IAE EPÍGRAFE 911) 💙 |
| Email(*): correo@correo.com                                                                                   |
| Teléfono fijo: 000000000 Teléfono móvil: 000000000                                                            |
| Tipo de empresa: PYME 🗸                                                                                       |
| La modificación afectará a los datos propios del beneficiario.                                                |

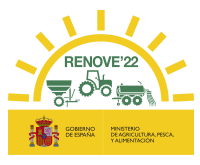

## 10.8. Consulta de maquinaria ROMA

• Si la fecha de 1<sup>a</sup> inscripción en ROMA es anterior a la fecha de la convocatoria, el número de inscripción consultado corresponde a una máquina no admisible.

| CONSULTA SERVICIO ROMA PARA MAQUINAF             | NA NUEVA ADQUIRIDA               |  |  |
|--------------------------------------------------|----------------------------------|--|--|
|                                                  |                                  |  |  |
| PARAMETROS DE BUSQUEDA                           |                                  |  |  |
| N° inscripción(*): 00000000000                   |                                  |  |  |
| Buscar Limpiar                                   |                                  |  |  |
| RESULTADO                                        |                                  |  |  |
| LA MAQUINARIA CONSULTADA NO ES ADMISIBLE PARA RE | ALIZAR LA SOLICITUD              |  |  |
| MAQUINARIA NUEVA ADQUIRIDA NO PUEDE TENER FECHA  | ANTERIOR A CONVOCATORIA.         |  |  |
| Número de Inscripcion: 00000000000               |                                  |  |  |
| NIF: 0000000L                                    |                                  |  |  |
| Matricula:                                       |                                  |  |  |
| Bastidor: PRUEBA3B                               | r: PRUEBA3B                      |  |  |
| UNE: 0530120 ABONADORAS LO                       | 0530120 ABONADORAS LOCALIZADORAS |  |  |
| Marca: 5670 MARCA                                |                                  |  |  |
| Modelo: 5090767 MODELO                           |                                  |  |  |
| Variante:                                        |                                  |  |  |
| Versión:                                         |                                  |  |  |
| Potencia (Kw): 0                                 |                                  |  |  |
| Tipo de Maquinaria: 8 Máquinas suspendidas y s   | emisuspendidas                   |  |  |
| Subclase: 90 Otras maquinas                      |                                  |  |  |
| Clase Potencia:                                  |                                  |  |  |
| Categoria EU:                                    |                                  |  |  |
| Clasificacion Energetica:                        |                                  |  |  |
| Grupo:                                           |                                  |  |  |
| Fecha de Primera Inscrip 01/01/2008              |                                  |  |  |
| Fecha Última Inscripción: 01/01/2015             |                                  |  |  |

• Si la maquinaria no está a nombre del solicitante de la ayuda.

| CONSULTA SERVICIO ROMA PARA MAQUINARIA NUEVA ADQUIRIDA                                                                           |
|----------------------------------------------------------------------------------------------------|
| PARÁMETROS DE BÚSQUEDA                                                                                                    |
| Nº inscripción(*): 283003005481<br>NO SE HA ENCONTRADO MAQUINARIA CON ESA INSCRIPCIÓN ASOCIADA AL SOLICITANTE.<br>Buscar Limpiar |
|                                                                                                    |

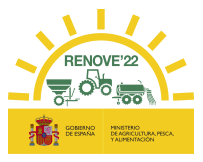

## 11. CAU RENOVE

## 11.1. Teléfono

Teléfono de atención RENOVE 22: 91 347 14 47.

(Horario de atención telefónica de lunes a viernes de 9:00 a 14:00 horas).

### 11.2. Cuentas de correo

Dependiendo del tipo de incidencia se debe enviar correo a las siguientes cuentas:

- Para incidencias y consultas sobre la gestión de todo lo relacionado con los datos de BENEFICIARIOS: altas, nombres de usuario/contraseñas, cambios y gestión de datos, etc.
  - ✓ E-MAIL: <u>altabeneficiario@gestionrenove.es</u>
- Para cualquier gestión referente a solicitudes de ayuda.
  - ✓ E-MAIL: <u>solicitudes@gestionrenove.es</u>
- Para una eficaz respuesta del CAU:
  - ✓ Enviar el correo a la dirección correcta.
  - ✓ Describir el motivo de la incidencia en el asunto del correo.
  - ✓ Facilitar los datos necesarios para resolución de la incidencia: localizador, nombre y DNI/CIF de beneficiario, teléfono de contacto.....